# UpToDate 医師向け 利用方法マニュアル

UpToDateは全て海外のエビデンスに基づき作成されており、 各国における承認内容と異なる場合がありますのでご注意ください

※利用方法に関してご不明な点がございましたら 図書室もしくは下記担当者までお知らせください

UpToDate日本事務所 株式会社ウォルターズ・クルワー・ヘルス・ジャパン 有木 梨沙 Risa.Ariki@wolterskluwer.com

TEL:03-5427-1930

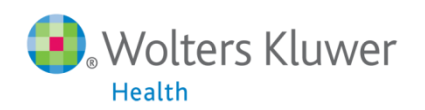

◆患者診療の現場で先生方が抱く疑問に対し、素早くかつ正確に回答を 提供できるよう開発されたインターネットを媒体とした臨床情報サービスです
◆世界で最も広く利用されている臨床意志決定サポートシステムです
◆世界158カ国、70万人以上の先生方にご利用いただいています (利用施設数は世界で25000以上です)
◆日本においても既に650以上の施設に導入いただいています

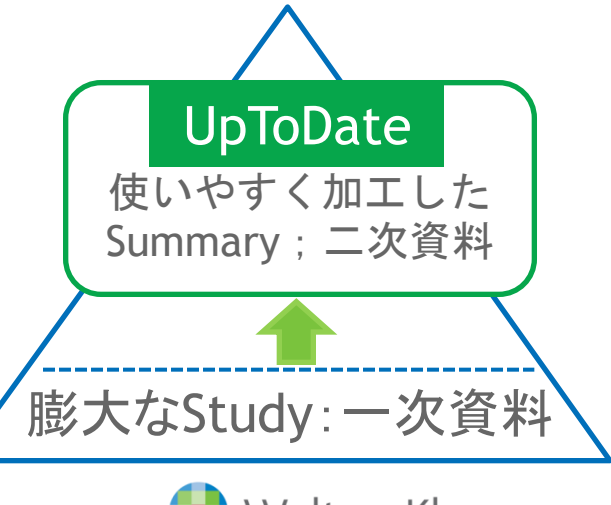

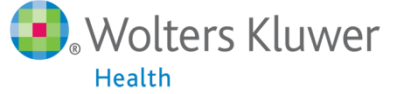

- ◆ 各分野のエキスパートの医師(5100名以上)が執筆を担当しています
- ◆450以上の医学専門誌や診療ガイドライン、臨床データベース、臨床試験を 精査してコンテンツを作成⇒<u>エビデンスベース</u>の医学情報
- ◆診断・治療・予防・予後などトピック毎に整理し、推奨すべき方法を提示しています(21分野・10,000以上のトピック)
- ◆最新の医療を常に反映するため、日々更新しています
  - 1992年に初めて発行されてから2012年末までで計102回更新
  - →2013年1月~8月だけで既に103回更新
- ◆100%先生方からいただいている購読料で成り立っており、製薬企業などの スポンサーシップを一切受けていません
  - ⇒バイアスがかからない公平性の高い情報を提供しています

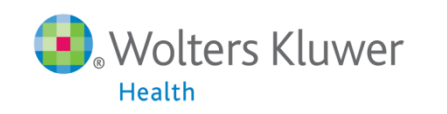

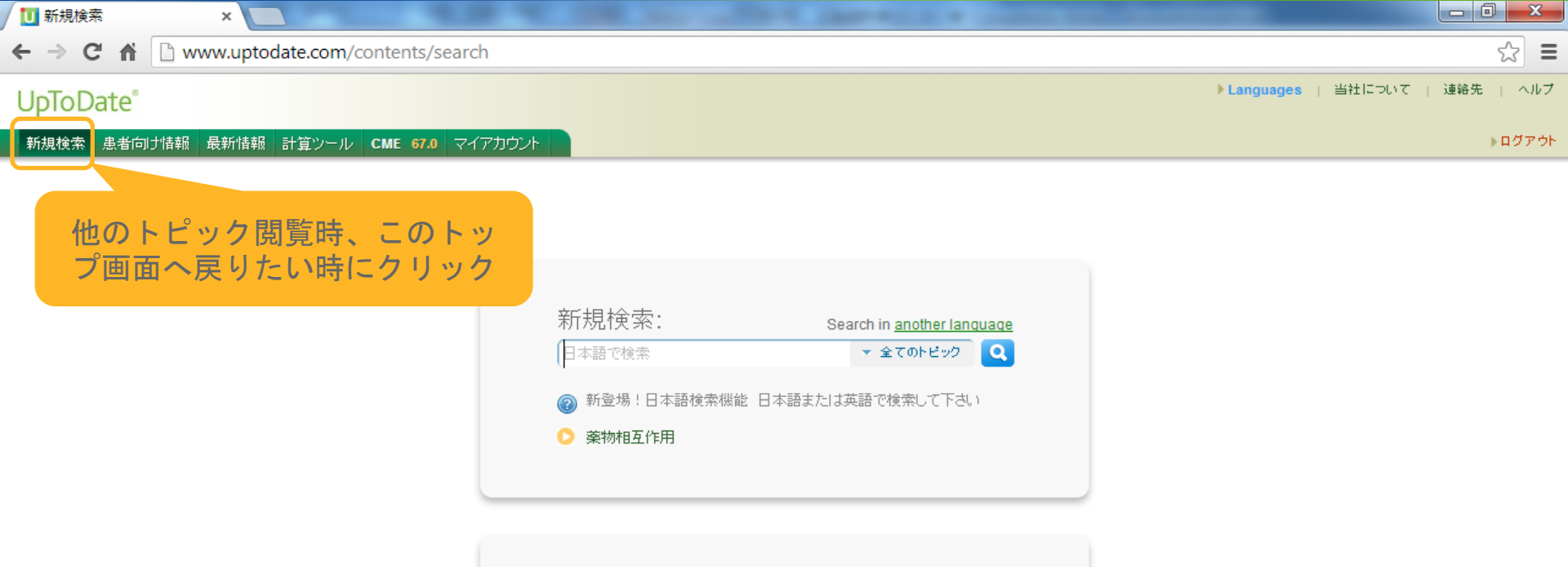

#### ご自分の言語での検索

- 日本語でUpToDateを検索してナビゲートすることができます。トピックを クリックすると、英語で表示されます。
- 新機能!日本語で検索語の最初を入力すると、候補が表示されます。
- 言語の設定を変更するには、"Languages"(右上側)または "Search in another Language"(検索ボックスの上)をクリックしてください。

## UpToDateへのアクセスURL http://www.uptodate.com/online

※ログインID, パスワードの入力は不要です

正しく接続できていればご契約施設名が表示されます

### UpToDate<sup>®</sup>

検索 全てのトピック 💌

Contents: Patient Information

分野別に簡易版・詳細版の患者向け情報ページを掲載

▶ Languages | 当社について | 連絡先 | ヘルプ

▶ ログアウト

Print

#### 新規検索 患者向け情報 最新情報 計算ツール CME 24.5 マイアカウント

#### Contents >> Patient Information

#### Specialties

#### Patient Information

- The Basics
- Beyond the Basics

#### What's New

Calculators

Authors and Editors

## 患者様へ提供する 情報を疾患ごとに 表示しています

各疾患の原因、症 状、治療、予防や、 患者団体の連絡先 (米国のみ) など の情報を表示して います

UpToDate offers different levels of patient education materials to meet the varying information needs of your patients.

#### The Basics

"The Basics" are short (1 to 3 page) articles written in plain language. They answer the 4 or 5 most important questions a person might have about a medical problem. These articles are best for people who want a general overview

View all The Basics

### 小学校高学年レベルの英語

**Beyond the Basics** 

"Beyond the Basics" articles are 5 to 10 pages long and more detailed than "The Basics". These articles are best for readers who want a lot of detailed information and who are comfortable with some technical medical terms

View all Beyond the Basics

## 高校生レベルの英語

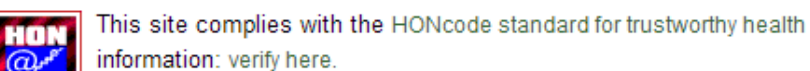

information: verify here.

#### HUUS CERTIFIED 03/2011

To view a list of all available topics, click on the appropriate health category below.

Allergies and asthma Arthritis Autoimmune disease Blood disorders Bones, joints, and muscles Brain and nerves Cancer Children's health Diabetes Diet and weight

Digestive system Ear, nose, and throat Eyes and vision General health Heart and blood vessel disease HIV and AIDS Hormones Infections and vaccines Kidneys and urinary system Liver disease

Lung disease Men's health issues Mental health Pregnancy and childbirth Senior health Skin, hair, and nails Sleep Surgery Travel health Women's health issues

## **UpToDate**<sup>®</sup>

全てのトピック ▼ \_ <u>検索</u>

#### ▶ログアウト

Print

#### Contents » What's New

新規検索 患者向け情報 最新情報 計算ツール CME 24.5 マイアカウント

Specialties

Patient Information

What's New

Calculators

Authors and Editors

## 分野別に最新情報の掲載状況が更新月とともに確認可能

### **Contents: What's New**

Our editors select a small number of the most important updates and share them with you via What's new. See these updates by clicking on the specialty you are interested in below. You may also type "What's new" into the search screen after you have logged in to UpToDate.

- Practice Changing UpDates
- What's new in adult and pediatric emergency medicine
- What's new in allergy and immunology
- What's new in cardiovascular medicine
- What's new in dermatology
- What's new in drug therapy
- · What's new in endocrinology and diabetes mellitus
- What's new in family medicine
- What's new in gastroenterology and hepatology
- What's new in general surgery
- What's new in geriatrics
- What's new in hematology
- What's new in hospital medicine
- What's new in infectious diseases
- What's new in nephrology and hypertension
- What's new in neurology
- What's new in obstetrics and gynecology
- What's new in oncology
- What's new in pediatrics
- What's new in primary care internal medicine

編集スタッフが注目する 新しいトピックを 専門領域ごとに表示

#### 新規検索 患者向け情報 最新情報 計算ツール CME 97.0 マイアカウント

0

Authors

gist

#### Practice Changing UpDates

#### 🕼 Find 🔒 Print 🖾 Email

#### TOPIC OUTLINE

#### INTRODUCTION

RHEUMATOLOGY: PRIMARY CARE: FAMILY MEDICINE: CARDIOLOGY (AUGUST 2013)

Cardiovascular risk of NSAIDs

INFECTIOUS DISEASES (AUGUST 2013)

 Treatment of AIDS-related CMV retinitis

GASTROENTEROLOGY. PRIMARY CARE, INFECTIOUS DISEASES (JULY 2013)

 Screening for hepatitis C virus (HCV) INFECTIOUS DISEASES, PRIMARY CARE, FAMILY MEDICINE (JULY 2013)

 Pre-exposure prophylaxis against HIV infection for injecting drug users

GYNECOLOGY, PRIMARY CARE. FAMILY MEDICINE (MAY 2013. MODIFIED JUNE 2013)

 HPV triage for women ages 30 and older with LSIL on cervical cytology

GYNECOLOGY, PRIMARY CARE, FAMILY MEDICINE (MAY 2013. MODIFIED JUNE 2013)

 Management of abnormal cervical cytology in women aged 21 to 24 vears

ONCOLOGY, GYNECOLOGY, GENERAL SURGERY (JANUARY 2013, MODIFIED JUNE 2013)

 Duration of adjuvant tamoxifen for breast cancer

CARDIOVASCULAR MEDICINE (JUNE 2013)

 Rivaroxaban as addition to aspirin and clopidogrel for an acute coronary

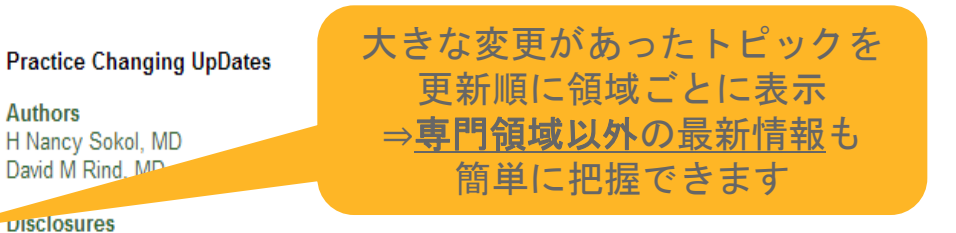

All topics are updated as new evidence becomes available and our peer review process is complete. Literature review current through: Aug 2013. | This topic last updated: Sep 17, 2013.

INTRODUCTION — This section highlights selected specific new recommendations and/or updates that we anticipate may change usual clinical practice. Practice Changing UpDates focus on changes that may have significant and broad impact on practice, and therefore do not represent all updates that affect practice. These Practice Changing UpDates, reflecting important changes to UpToDate over the past year, are presented chronologically, and are discussed in greater detail in the identified topic reviews.

#### RHEUMATOLOGY; PRIMARY CARE; FAMILY MEDICINE; CARDIOLOGY (AUGUST 2013)

#### Cardiovascular risk of NSAIDs

In patients who require high doses of a nonselective NSAID for long-term use and who have known cardiovascular disease or are at high risk for cardiovascular events, we recommend treatment with naproxen rather than ibuprofen or diclofenac (Grade 1B). We also prefer naproxen to other nonselective NSAIDs, although there are few data evaluating nonselective NSAIDs other than ibuprofen and diclofenac in patients at high cardiovascular risk.

Most nonsteroidal antiinflammatory drugs (NSAIDs) increase the risks of major cardiovascular events. The magnitude of risk is best illustrated by a metaanalysis of data from over 300,000 participants in over 700 trials that compared nonselective NSAIDs (used at the upper end of their dose range) or coxibs with either placebo or another nonselective NSAID or coxib [1]. Compared with placebo, use of high-dose diclofenac or a coxib increased major cardiovascular events (nonfatal MI, nonfatal stroke, or vascular death) by about 40 percent. High-dose ibuprofen increased the risk of major coronary events but not major vascular events. High-dose naproxen did not increase major cardiovascular events, major coronary events, or vascular death. The estimated excess absolute risk of a major vascular event or death with use of diclofenac, coxib, and possibly ibuprofen was two events per 1000 persons per year in patients at low baseline cardiovascular risk and seven to eight events per 1000 persons per year, including two fatal events, in patients at high baseline cardiovascular risk. Naproxen is therefore the preferred nonselective NSAID when long-term use is needed in patients at increased risk for cardiovascular disease. (See "Nonselective NSAIDs: Adverse cardiovascular effects", section on 'Risk of MI, stroke, and death'.)

#### **INFECTIOUS DISEASES (AUGUST 2013)**

#### Treatment of AIDS-related CMV retinitis

 For initial therapy of patients with AIDS-related cytomegalovirus retinitis and immediately sight-threatening lesions, we recommend intravitreal injection of ganciclovir or foscarnet plus systemic therapy for cytomegalovirus rather than systemic therapy alone (Grade 1B). If oral valganciclovir is initiated within 24 hours of the initial intravitraal injection, subsequent injections are probably not necessary

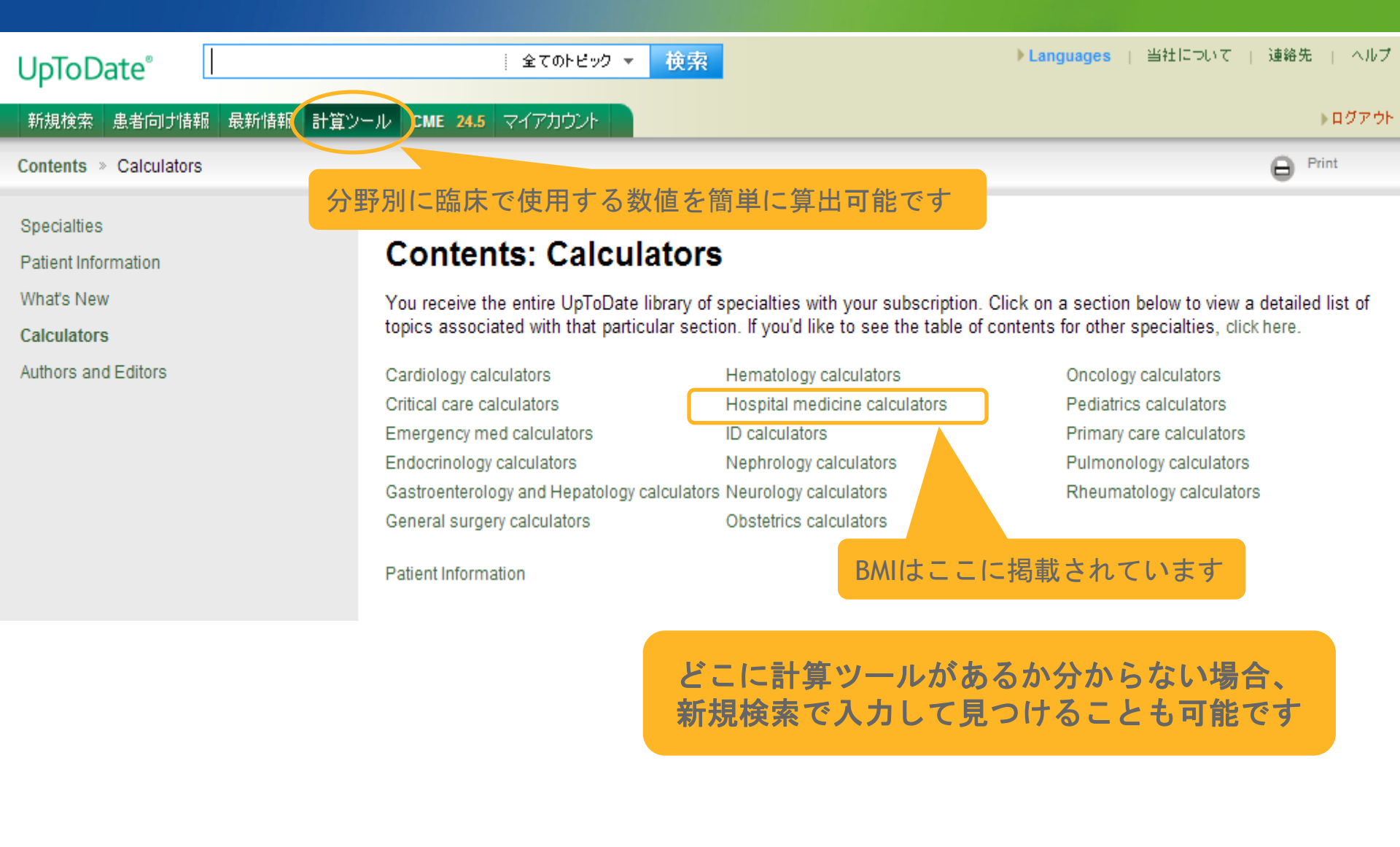

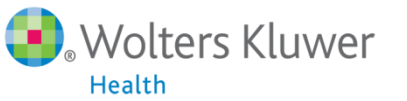

| UpToDate"                          | 全てのトビック ▼ 検索<br>▶ Languages   当社について                                                                                         | 連絡先   ヘルフ |
|------------------------------------|----------------------------------------------------------------------------------------------------|-----------|
| 新規検索 患者向け情報 最新情報                   | R 計算ツール CME 26.0 マイアカウント                                                                                                    | ▶ ログアウł   |
| Contents > Calculators > Hospita   | al medicine calculators                                                                                                    | e Print   |
| Specialties<br>Patient Information | Contents: Hospital medicine calculators                                                                                      |           |
| What's New                         | Clinical criteria                                                                                                    |           |
| Authors and Editors                | Calculator: APACHE II scoring system                                                                                         |           |
| Autions and Editors                | Calculator: CIWA-Ar Clinical Institute Withdrawal Assessment for Alcohol scale                                               |           |
|                                    | Calculator: Clinical diagnosis of endocarditis*                                                                              |           |
|                                    | Calculator: Clinical indicators for malignant hyperthermia                                                                   |           |
|                                    | Calculator: Community-acquired pneumonia severity index (PSI) for adults                                                     |           |
|                                    | Calculator: DVT probability: Wells score system                                                                              |           |
|                                    | Calculator: Pressure ulcer risk stratification (Braden score)                                                                |           |
|                                    | Calculator: Pulmonary embolism Wells score                                                                                   |           |
|                                    | Calculator: Thrombolysis in Myocardial Infarction (TIMI) score for ST elevation acute myocardial infarction                  |           |
|                                    | Calculator: Thrombolysis in Myocardial Infarction (TIMI) score for unstable angina or non ST elevation myocardial infarction |           |
|                                    | Calculator: Venous clinical severity score                                                                                   |           |
|                                    | Medical equations                                                                                                    |           |
|                                    | Calculator: A-a gradient (alveolar-arterial gradient; AaG)                                                                   |           |
|                                    | Calculator: Absolute neutrophil count                                                                                        |           |
|                                    | Calculator: Adult burn injury fluid resuscitation (Parkland crystalloid estimate)                                            |           |
|                                    | Calculator: Body Surface Area (Mosteller, square root method)                                                                |           |
|                                    | Calculator. Body mass index (BMI; Quetelet's index)                                                                          |           |
|                                    | Calculator: Calcium correction in hypoalbuminemia                                                                            |           |
|                                    | Calculator: Calcium correction in hypoalbuminemia (SI units)                                                                 |           |
|                                    | Calculator: Cardiac Output                                                                                                   |           |
|                                    | Calculator: Corticosteroid Medication Dosing Conversions (glucocorticoid effect)                                             |           |
|                                    | Calculator: Creatinine clearance (measured)                                                                                  |           |
|                                    | Calculator: Creatinine clearance estimate by Cockcrott-Gault equation                                                        |           |
|                                    | Calculator: Creatinine clearance estimate by Cockcroft-Gault equation (SI units)                                             |           |
|                                    | Calculator: Fractional excretion of sodium                                                                                   |           |
|                                    | <ul> <li>Colculator Eractional exception of codium (SLunite)</li> </ul>                                                      |           |

「新規検索」から検索するとこのような検索結果が出てきます

| UpToDate®                                                          | BMI < 全てのトビック <                                                                                                |
|--------------------------------------------------------------------|----------------------------------------------------------------------------------------------------|
| 新規検索 患者向け情                                                         | 報 最新情報 計算ツール CME 99.5 マイアカウント                                                                                  |
| "BMI (bmi)"の検索結果                                                   |                                                                                                    |
| <ul> <li>全てのトピック</li> <li>成人</li> <li>小児</li> <li>キリイレレ</li> </ul> | <ul> <li>計算ツール:成人の体格指数(BMI)(患者情報)</li> <li>成人の肥満のスクリーニングおよび臨床評価</li> <li>計算ツール:体格指数(BMI、Quetelet指数)</li> </ul> |
| <ul> <li>○ 患者向け</li> <li>○ 画像 </li> </ul>                          | <ul> <li>小児の成長測定</li> <li>肥満手術患者のケアのための病院設備および職員配置</li> <li>成人心疾患の小児期の予防:健康な生活様式の向上およびリスクのある小児の識別</li> </ul>   |
|                                                                    | <ul> <li>小児の身体組成測定</li> <li>癌生存における食事、身体活動、および体重の役割</li> <li>成人における神経性無食欲症:認知行動療法(CBT)</li> </ul>              |
|                                                                    | <ul> <li>重度の肥満のマネージメントのための肥満手術:説明</li> <li>緩和ケア:悪液質と食欲不振の評価および管理</li> </ul>                                    |
|                                                                    | <ul> <li>自家造血幹細胞移植の適格性判定</li> <li>小児の脂質異常症ののマネージメント</li> <li>経皮内視鏡的胃瘻造設術(PEG):造設および定期的なケア</li> </ul>           |

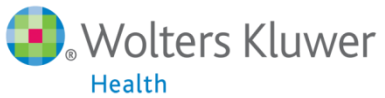

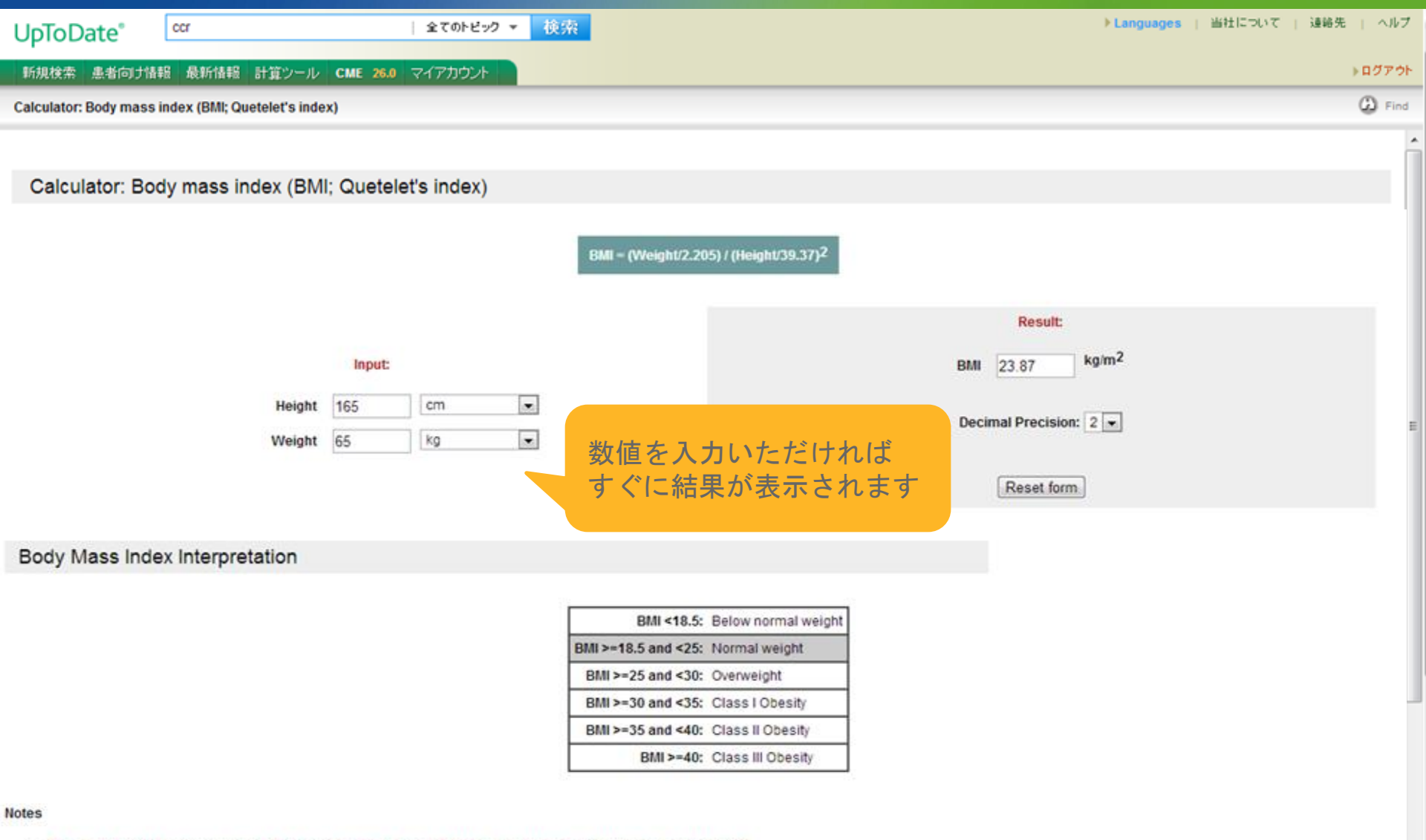

The default unit of measure for weight is pounds. Please verify that the correct unit of measure has been selected.

References

11

新規検索 患者向け情報 最新情報 計算ツール CME 95.0 マイアカウント

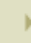

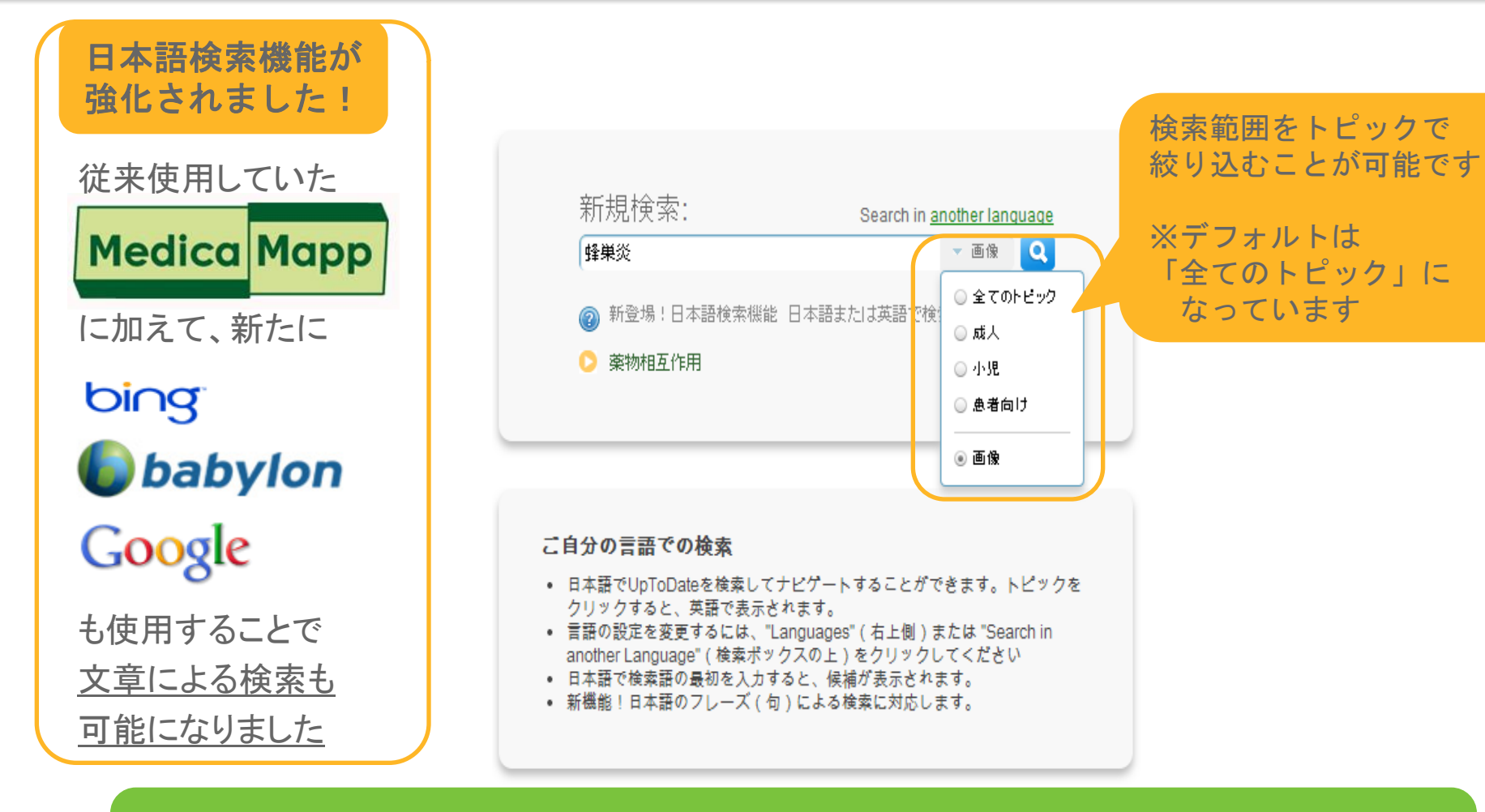

※カンマ(、,)や演算子(and/orなど)は入れないでください※英語入力→複数の単語を入れる時はスペースをあけてください

## **UpToDate**°

Languages 当

#### 新規検索 患者向け情報 最新情報 計算ツール CME 95.0 マイアカウント

蜂巣炎

#### "蜂巣炎 (cellulitis)"の検索結果 訳語の正しさを評価してください。

#### ○ 全てのトビック

○ 成人

- 小児
- 患者向け

• 画像 🔄

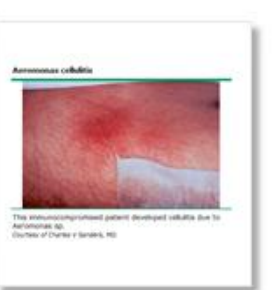

Aeromonas cellulitis

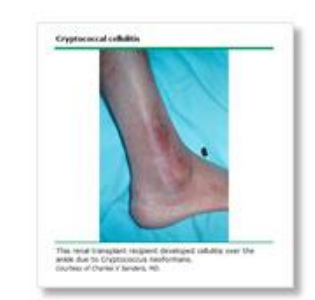

Q

▼ 画像

Cryptococcal cellulitis

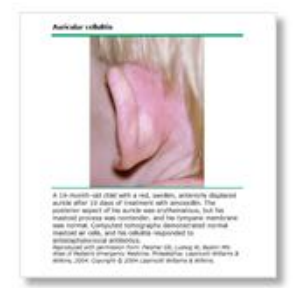

Auricular cellulitis

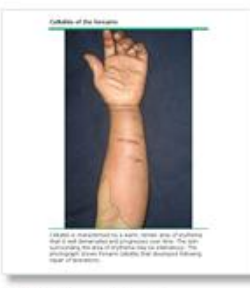

「画像」で絞りこみ検索すると、

全てのトピック内の関連する図表を

サムネイル形式で全て表示できます

Cellulitis of the forearm

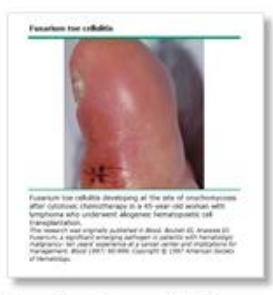

Fusarium toe cellulitis

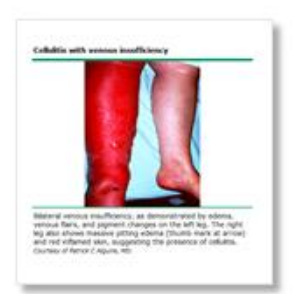

Cellulitis with venous insufficiency

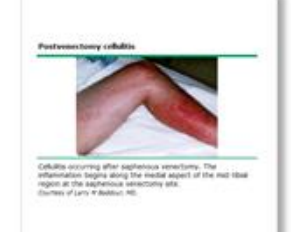

Postvenectomy cellulitis

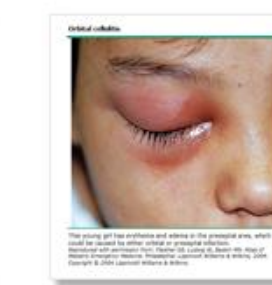

Orbital cellulitis

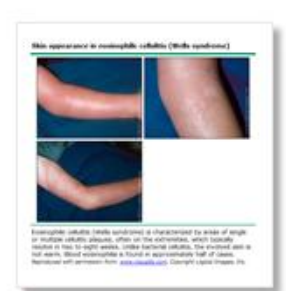

Skin appearance in eosinophilic cellulitis (Wells syndrome)

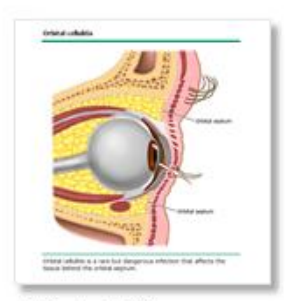

Orbital cellulitis

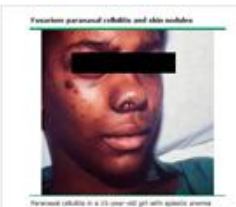

Fusarium paranasal

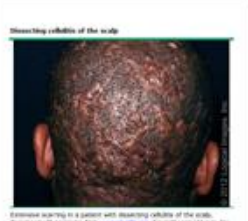

Dissecting cellulitis of the

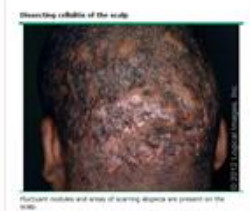

Dissecting cellulitis of the

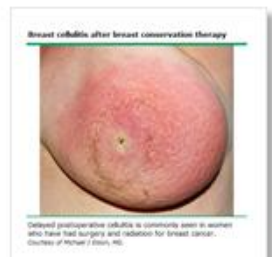

Breast cellulitis after

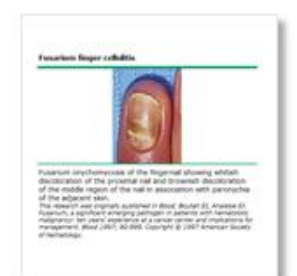

Fusarium finger cellulitis

#### PIOPULE

Export to PowerPoint Print Email Full View Feedback

Copyright ©2013 UpToDate

#### **Orbital cellulitis**

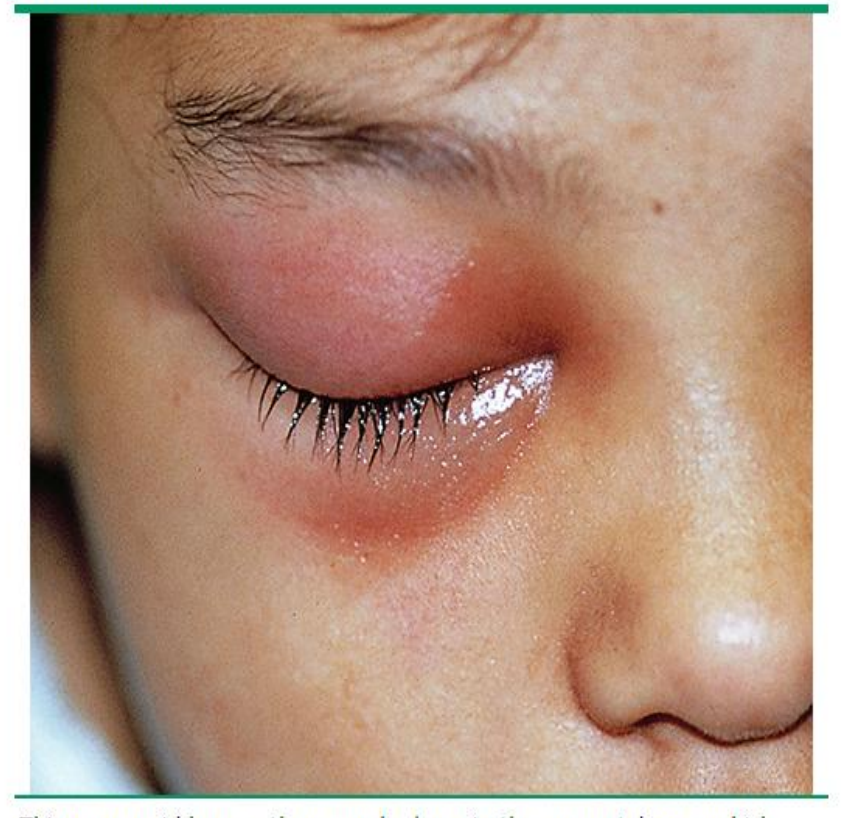

This young girl has erythema and edema in the preseptal area, which could be caused by either orbital or preseptal infection. Reproduced with permission from: Fleisher GR, Ludwig W, Baskin MN. Atlas of Pediatric Emergency Medicine. Philadelphia: Lippincott Williams & Wilkins, 2004. Copyright © 2004 Lippincott Williams & Wilkins.

Graphic 57604 Version 1646.0

画像をクリックすると 画像が掲載されている トピックが全て表示され クリックするとトピックに ジャンプします

#### APPEARS IN TOPICS:

Please view graphics in the context of the topic in which they appear below.

8

- Orbital cellulitis
- Preseptal cellulitis

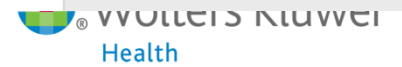

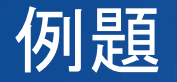

# 「初発GIST(消化管間質腫瘍)で完全切除した患者に アジュバントをするべきかどうかについて調べたい」

# <キーワード>

## 1. GIST

- 2. 初発GIST アジュバント
- 3. 初発GISTにおけるアジュバント療法

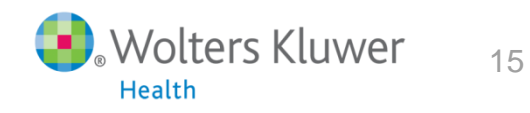

| UpToDate <sup>®</sup>                                                          | gist ▼ 全てのトビック                                                                                                    | Q                                                                              | Languages   affic JUYC   X#We                                                                                                    |
|--------------------------------------------------------------------------------|----------------------------------------------------------------------------------------------------|--------------------------------------------------------------------------------|----------------------------------------------------------------------------------------------------|
| 新規検索 患者向け常                                                                     |                                                                                                    | パックが検索後と                                                                       | 1. GISTで検索                                                                                                    |
| <u>"aist (aist)"の</u> 検索結果                                                     | 関連が強い順に                                                                                                    | 日本語で表示されます                                                                     | トビックアウトライン                                                                                                    |
| <ul> <li>全てのトビック</li> <li>成人</li> <li>小児</li> <li>患者向け</li> <li>画像 </li> </ul> | <ul> <li>GISTを含む消化管間葉系腫瘍の疫学、分類、臨床像、予</li> <li>消化管間質腫瘍、平滑筋腫、および消化管の平滑筋肉腫</li> <li>消化管間質腫瘍に対する補助化学療法および術前補助(</li> <li>進行消化管間質腫瘍に対するチロシンキナーゼ阻害剤療</li> <li>メッケル憩室</li> <li>神経線維腫症型(NF1):マネージメントおよび予後</li> <li>上部消化管の上皮下病変評価のための超音波内視鏡検</li> <li>分子標的薬である血管新生阻害剤の毒性:心血管系への</li> </ul>                   | 後の特徴、および診断方法<br>100局所治療<br>ヒ学療法としてのイマチニブ<br>法<br>査<br>)影響                      | <ul> <li>INTRODUCTION</li> <li>ADJUVANT THERAPY</li> <li>Estimation of recurrence risk</li> <li>Benefit of imatinib         <ul> <li>Phase II trials</li> <li>Phase III trials</li> <li>ACOSOG Z9001</li> <li>EORTC 62024</li> <li>SSG XVIII trial</li> <li>Imatinib dosing</li> <li>Patient selection</li> </ul> </li> </ul> |
|                                                                                | <ul> <li>分子標的薬である血管新生阻害剤の毒性:心血管系以外</li> </ul>                                                                                                    |                                                                                | NEOADJUVANT THERAPY                                                                                                    |
|                                                                                | <ul> <li>・ 分子標時業での必証書料(三角書)(約5)等(三・0)証書/(約5)等)</li> <li>・ 小腸腫瘍の疫学、臨床的特徴、および種類</li> <li>・ 陸起性皮膚線維肉腫:治療</li> <li>・ 小腸腫瘍の治療</li> <li>・ 転移性軟部組織肉腫の全身治療</li> <li>・ 神経線維腫症型(NF1):病因、臨床的特徴、および診断</li> <li>・ 放射線関連肉腫</li> <li>・ 治療を目的とした超音波内視鏡</li> <li>・ 小児における褐色細胞腫</li> <li>・ 小腸腫瘍の診断および病期分類</li> </ul> | トピック上にカーソル<br>を合わせると、右側に<br>トピックアウトライン<br>が表示されます<br>⇒素早く見たいトピック<br>を探すことができます | Benefit     RTOG 0132/ACRIN 6665 trial     Retrospective series     Rectal GISTs     Response assessment     Summary and recommendations of expert groups     Patients with metastatic disease POSTTREATMENT FOLLOW-UP NFORMATION FOR PATIENTS SUMMARY AND RECOMMENDATIONS GRAPHICS                                           |
|                                                                                | <ul> <li>イマチニブ:医薬品情報</li> <li>転移性軟部肉腫に対する外科治療およびその他の局所務</li> <li>超音波内視鏡ガイド下での tru-cut針を使用した生検</li> <li>腫瘍学の最新情報</li> <li>消化器病学における臨床病理学的症例:胃</li> <li>食道の良性病変</li> <li>軟部および骨肉腫の病原因子</li> </ul>                                                                                                    | 表                                                                              | <ul> <li>TABLES</li> <li>GIST progn criteria</li> <li>GIST progn site size mit</li> <li>TNM staging GIST</li> <li>Dis prog gastric GIST</li> <li>Dis prog small int GIST</li> <li>Mod NIH risk strat for GIST incl rupture</li> <li>Risk aggressive behavior GIST</li> </ul>                                                  |

■ 消化管における超音波内相領ガイド下での空刺吸引生緒

| UpToDate®                      | 初発GIST アジュバント                                                                                                    | <u> </u>             |        | ▶ Languages   当社について   連絡先                                       |
|--------------------------------|----------------------------------------------------------------------------------------------------|----------------------|--------|------------------------------------------------------------------|
| 新相检索。男子向时情                     | 報 是新姓報 計算以一儿 <b>CMF 95.0</b> 又/又中                                                                                                    | 亡。                   | 初発GIST | アジュバントで検索                                                        |
| 利祝使杀 思有问门值                     |                                                                                                    |                      |        |                                                                  |
| ■初発GIST アジュバント<br>訳語の正しさを評価してく | (initial adjuvant gist)"の検索結果                                                                                                    | こに表示される英語表詞          | 记でトピック | 検索をします                                                           |
|                                | ⇒ħ                                                                                                    | 検索語を変えると検索綱          | 吉果も変わっ | てきます                                                             |
| ◎ 全てのトビック                      | <ul> <li>消化管間質腫瘍に対する補助化学療法お</li> </ul>                                                                                                    | よび術前補助化学療法としてのイマチニブ  |        |                                                                  |
| ○ 成人                           | <ul> <li>消化管間質腫瘍、平滑筋腫、および消化</li> </ul>                                                                                                    | 宮の平滑筋肉腫の局所治療         |        | ADJUVANT THERAPY                                                 |
| ○ 小児                           | • GIST友会打消化管閉葉系腫瘍の疫学 分                                                                                                    | 1 臨床像 予後の特徴 お上7緯2断方法 |        | Benefit of imatinib                                              |
| ○ 患者向け                         |                                                                                                    |                      |        | - Phase II trials                                                |
| ○ 画像 💽                         | <ul> <li>         ・ ごうううしていたい         ・ ごうう         ・ ごうう         ・         ・         ・</li></ul> | 一世四音用原本              |        | - Phase III trials                                               |
|                                | <ul> <li>● 小腸腫瘍(0)治療</li> <li>●</li></ul>                                                                                                    |                      |        | ACOSOG Z9001     FORTO C0001                                     |
|                                | • 腫瘍学の最新情報                                                                                                    |                      |        | EORIC 62024     SSG XVIII trial                                  |
|                                | • 後腹膜軟部組織肉腫の臨床的特徴、評価                                                                                                    | 、および治療               |        | - Imatinib dosing                                                |
|                                | • 転移性軟部組織肉腫の全身治療                                                                                                    |                      | =      | - Patient selection                                              |
|                                | • 転移性軟部肉腫に対する外科治療および                                                                                                    | その他の局所療法             |        | NEOADJUVANT THERAPY                                              |
|                                | • 隆起性皮膚線維肉腫:治療                                                                                                    |                      |        | Benefit                                                          |
|                                | <ul> <li>小腸腫瘍の疫学、臨床的特徴、および種業</li> </ul>                                                                                                    | <b>a</b>             |        | - RTOG 0132/ACRIN 6665 trial                                     |
|                                | <ul> <li>法療券目的とした認音波内視鏡</li> </ul>                                                                                                    |                      |        | Rectal GISTs                                                     |
|                                |                                                                                                    |                      |        | Response assessment                                              |
|                                |                                                                                                    |                      |        | <ul> <li>Summary and recommendations of expert groups</li> </ul> |
|                                | • 乳房肉膻:没字、危険因子、臨床症状、診                                                                                                    | 断、およひステージング          |        | Patients with metastatic disease                                 |
|                                | <ul> <li>全身性硬化症(強皮症)における間質性肺</li> </ul>                                                                                                    | 後の予後および治療            |        | POSTTREATMENT FOLLOW-UP                                          |
|                                | • メッケル憩室                                                                                                    |                      |        | INFORMATION FOR PATIENTS                                         |
|                                | • 上部消化管の上皮下病変評価のための起                                                                                                    | 音波内視鏡検査              |        | SUMMARY AND RECOMMENDATIONS                                      |
|                                | • 小児における褐色細胞腫                                                                                                    |                      |        | GRAPHICS                                                         |
|                                | • 小腸腫瘍の診断および病期分類                                                                                                    |                      |        | TABLES                                                           |
|                                | • 放射線関連肉腫                                                                                                    |                      |        | GIST progn criteria                                              |
|                                | <ul> <li>超音波内視鏡ガイド下での tru-cut針を使用</li> </ul>                                                                                                    | 用した生検                |        | GIST progn site size mit     This starting CICT                  |
|                                | <ul> <li>イマチニブ: 医薬品情報</li> </ul>                                                                                                    |                      |        | Trivit staging GIST     Dis prog gastric GIST                    |
|                                |                                                                                                    |                      |        | Dis prog small int GIST                                          |
|                                |                                                                                                    |                      |        | <ul> <li>Mod NIH risk strat for GIST incl rupture</li> </ul>     |
|                                |                                                                                                    |                      |        | <ul> <li>Risk aggressive behavior GIST</li> </ul>                |
|                                | <ul> <li>化学療法関連腎毒性および腎不全患者に</li> </ul>                                                                                                    | おける用量調整              |        |                                                                  |

| UpToDate <sup>®</sup>                                                          | の発GISTIこおけるアジュバント療法 ✓全てのトビック Q                                                                                                    |                                                                                                    | ▶ Languages   当社について                                                                                                    |
|--------------------------------------------------------------------------------|----------------------------------------------------------------------------------------------------|----------------------------------------------------------------------------------------------------|----------------------------------------------------------------------------------------------------|
| 新規検索患者向け情報                                                                     |                                                                                                    | ナる                                                                                                    | アジュバント療法で検索                                                                                                    |
| "初発GISTIこおけるアジュバン<br>訳語の正しさを評価してくださ                                            | ン療法 (the initial adjuvant therapy in gist)の検索結果<br>文章で入力しても検索でき                                                                                                    | 療法         ● 2009429         ①         1.0004495           Att 1000 (PT/7DDV)         A. <b>3.  3. 3. 3. 3. 3. 3. 5. 5. 5. 5. 5. 5. 5. 5</b> |                                                                                                    |
| <ul> <li>全てのトピック</li> <li>成人</li> <li>小児</li> <li>患者向け</li> <li>画像 </li> </ul> | <ul> <li>消化管閉質腫瘍、平滑筋腫、および消化管の平滑筋肉腫の局所治療</li> <li>消化管閉質腫瘍に対する補助化学療法および術前補助化学療法としてのイマチニブ</li> <li>GISTを含む消化管閉葉系腫瘍の疫学、分類、臨床像、予後の特徴、および診断方法</li> <li>小腸腫瘍の治療</li> <li>腫瘍学の最新情報</li> <li>乳房肉腫:疫学、危険因子、臨床症状、診断、およびステージング</li> <li>後腹腹軟部組織肉腫の臨床的特徴、評価、および治療</li> <li>大腸癌切除後のサーベイランス</li> <li>分子標的薬である血管新生阻害剤の毒性:心血管系への影響</li> <li>放射線閉連肉腫</li> <li>臨床腫瘍学における遺伝子発現プロファイリング、プロテオミクス、およびマイクロ<br/>RNAプロファイリングの概要</li> <li>進行消化管閉質腫瘍に対するチロシンキナーゼ阻害剤療法</li> <li>切除直腸癌に対する補助化学療法</li> <li>高齢患者における切除結腸癌に対する補助化学療法</li> <li>早期(ステージ1および)上皮性卵巣癌、卵管癌、または腹膜癌の補助化学療法</li> <li>中等度へ高リスク限局性前立腺癌の初期マネージズント</li> </ul> |                                                                                                    | INTRODUCTION<br>ADJUVANT THERAPY<br>• Estimation of recurrence risk<br>• Benefit of imatinib<br>• Phase II trials<br>• Phase III trials<br>• ACOSOG Z9001<br>• EORTC 62024<br>• SSG XVIII trial<br>• Imatinib dosing<br>• Patient selection<br>NEOADJUVANT THERAPY<br>• Benefit<br>• RTOG 0132/ACRIN 6665 trial<br>• Retrospective series<br>• Rectal GISTs<br>• Response assessment<br>• Summary and recommendations of expert groups<br>• Patients with metastatic disease<br>POSTTREATMENT FOLLOW-UP<br>INFORMATION FOR PATIENTS<br>SUMMARY AND RECOMMENDATIONS<br>GRAPHICS |
|                                                                                | <ul> <li>・切除可能な設置官接合部癌および官項目的尿癌の集字的アフローナ</li> <li>・ステージⅢ非小細胞肺癌のマネージメント</li> <li>・切除Ⅲ期(リンパ節陽性)結腸癌に対する補助化学療法</li> <li>・病理学的病期T3の断端陽性前立腺癌の補助化学療法</li> <li>・転移性軟部組織肉腫の全身治療</li> <li>・小腸腫瘍の疫学、臨床的特徴、および種類</li> </ul>                                                                                                    |                                                                                                    | TABLES  GIST progn criteria  GIST progn site size mit  TNM staging GIST  Dis prog gastric GIST  Dis prog small int GIST  Mod NIH risk strat for GIST incl rupture  Rick aggressive behavior GIST                                                                                                    |
|                                                                                | <ul> <li>         ・</li></ul>                                                                                                    |                                                                                                    | - Mark aggressive benavior GIST                                                                                                    |

連維

# このような時は直接UpToDate日本事務所までお問い合わせ下さい

- ・日本語で色々検索語を変えても調べたいトピックが表示されない
- 入力した日本語から英訳される単語・文章が正しくない
   ※確認や修正に時間がかかる場合がございますので、
   お急ぎの場合は検索語を英語で入力してください
- ・表示されるトピックの日本語タイトル表現が間違っている
   →日本事務所から米国本社に修正依頼をかけます

お問い合わせ先(UpToDate日本事務所) Email:utdjapan@wolterskluwer.com Tel:03-5427-1930

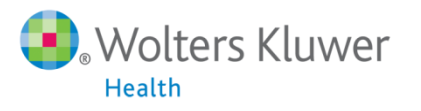

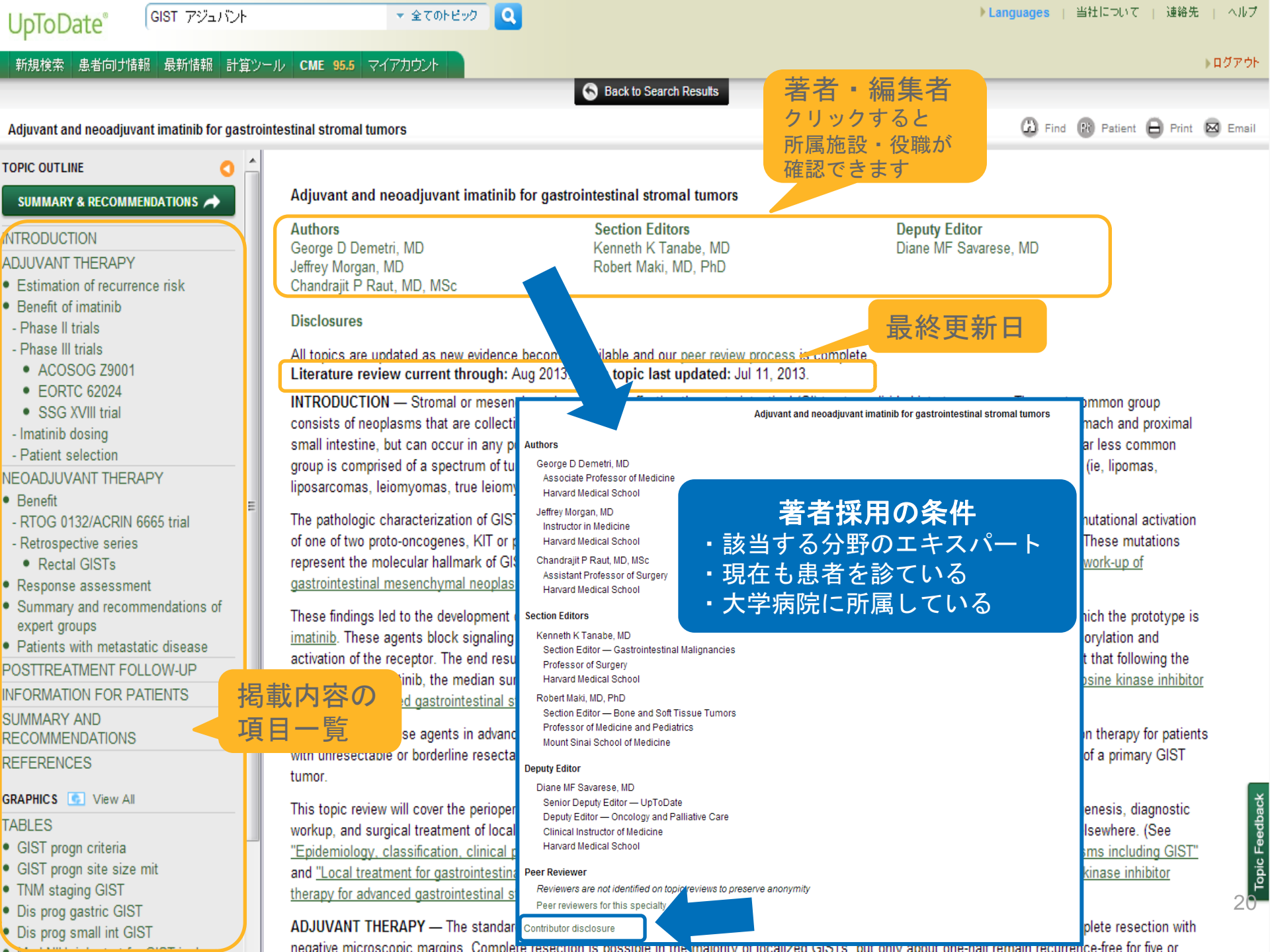

## 著者・編集者のバックグラウンドを確認しながらトピックを閲覧できます

#### Contributor disclosures

#### George D Demetri, MD

Research Support: Amgen (sarcoma): Consultant/Adviory Boards: Novartis (sarcoma); Pfizer (sarcoma); Sanofi-Aventis (sarcoma); Glaxo-Smith-Kline (sarcoma); Johnson & Johnson (sarcoma); Merrimack Pharma (sarcoma); Founation Medicine (sarcoma); Merck (sarcoma); ZioPharm (sarcoma); N-of-One (Personalized medicine and new drug development); Champions Biotechnology (Personalized medicine and new drug development); Kolltan Pharmaceuticals (Personalized medicine and new drug development); Blueprint Medicines (Personalized medicine and new drug development).

Jeffrey Morgan, MD

Nothing to disclose

Chandrajit P Raut, MD, MSc

Other Financial Interest: Novartis honorarium (GIST).

#### Kenneth K Tanabe, MD

Grant/Research/Clinical Trial Support: Astra Zeneca (GI malignancies). Consulting fee: Summer Street Consulting Partners (Hepatocellular carcinoma).

#### Robert Maki, MD, PhD

Grant/ Research/Clinical Trial Support: Eisai; Ziopharm; Roche; Imclone/Lilly (sarcoma). Speaker's Bureau: Novartis (sarcoma). Consultant/Advisory Boards: Aventis; GlaxoSmithKline; Imclone/Lilly; Merck; Morphotek/Eisai; Pfizer; Pharma Mar; Ziopharm; n-of-one; 23 & me; (sarcoma). Employment: Sarcoma Alliance for Research through Collaboration (SARC).

Diane MF Savarese, MD

Employee of UpToDate, Inc.

#### Conflict of interest policy

The material and recommendations in UpToDate represent the best judgment of the authors based on their evaluation of the literature. What studies they select to discuss and their analysis of them are necessarily subjective. Bias may be extremely difficult to detect because these articles may contain no primary data to speak for themselves. For this reason, we make full disclosure to our readers of potential conflicts of interests and may elect, at the discretion of the Editor-in-Chief, not to publish material written by an author with a conflict in a controversial therapeutic area. This policy is not intended to suggest or condone bias in any presentation but is used to provide our subscribers with information that might be of potential importance to their evaluation of the material. Deputy Editors may not accept funds from "educational" arms of health industry organizations (such as speaker's bureaus).

Under the accreditation guidelines by which UpToDate is approved to award continuing medical education (CME) credits, we are required to collect information on relevant financial relationships with commercial interests from individuals including those of their spouses and partners who are in a position to control the content of continuing medical education. These individuals include authors, in-house editorial staff, editors-in-chief, and peer reviewers. In the case that this information is not provided, we are obligated to prohibit those individuals from participating in the editorial process. Their involvement will cease and a new individual will be selected.

Disclosures are available by clicking on the link at the top of each topic.

This policy last reviewed on June 11, 2012.

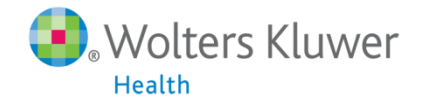

# トピックがどのくらい更新されているのか確認したい場合

#### 新規検索 患者向け情報 最新情報 計算ツール CME 102.0 マイアカウント

S Back to Search Results

🛆 Find 😰 Patient 🖨 Print 🖾 Email

▶ログアウト

| Adjuvant and neoadjuvant imatinib for gastr                  | rointestinal stromal tumors                                                                                                    | 🗘 Find 💽 Patient                                  | Print D          |
|--------------------------------------------------------------|----------------------------------------------------------------------------------------------------|---------------------------------------------------|------------------|
|                                                              | <ol> <li>Raut CP, Posner M, Desai J, et al. Surgical management of advanced gastrointestinal stromal tumors after treatme<br/>using kinase inhibitors. J Clin Oncol 2006; 24:2325.</li> </ol>                                                                | nt with targeted systemi                          | c therapy        |
| SUMMARY & RECOMMENDATIONS                                    | <ol> <li>Hohenberger P, Langer C, Pistorius S, et al. Indications and results of surgery following imatinib treatment of locally<br/>tumors (GIST) (abstract). J Clin Oncol 2006: 24:520s.</li> </ol>                                                        | advanced or metastatic                            | : GI stromal     |
| INTRODUCTION<br>ADJUVANT THERAPY                             | <ol> <li>Scaife CL, Hunt KK, Patel SR, et al. Is there a role for surgery in patients with "unresectable" cKIT+ gastrointestina<br/>imatinib mesylate? Am J Surg 2003; 186:665.</li> </ol>                                                                   | l stromal tumors treated                          | with             |
| Estimation of recurrence risk     Benefit of imatinib        | <ol> <li>Eisenberg BL, Harris J, Blanke CD, et al. Phase II trial of neoadjuvant/adjuvant imatinib mesylate (IM) for advanced<br/>operable gastrointestinal stromal tumor (GIST): early results of RTOG 0132/ACRIN 6665. J Surg Oncol 2009; 99:42</li> </ol> | primary and metastatic/r                          | recurrent        |
| - Phase II trials<br>- Phase III trials                      | 34. Wang D, Zhang Q, Blanke CD, et al. Phase II trial of neoadjuvant/adjuvant imatinib mesylate for advanced primary a gastrointestinal stromal tumors: long-term follow-up results of Radiation Therapy Oncology Group 0132. Ann Surg C                     | nd metastatic/recurrent<br>Incol 2012: 19:1074.   | operable         |
| ACOSOG 29001     EORTC 62024     SSG XV/III trial            | <ol> <li>Machlenkin S, Pinsk I, Tulchinsky H, et al. The effect of neoadjuvant Imatinib therapy on outcome and survival after<br/>tumour. Colorectal Dis 2011; 13:1110.</li> </ol>                                                                           | rectal gastrointestinal st                        | romal            |
| - Imatinib dosing                                            | 36. Gervaz P, Huber O, Morel P. Surgical management of gastrointestinal stromal tumours. Br J Surg 2009; 96:567.                                                                                                    |                                                   |                  |
| - Patient selection<br>NEOADJUVANT THERAPY                   | <ol> <li>Jakob J, Mussi C, Ronellenfitsch U, et al. Gastrointestinal stromal tumor of the rectum: results of surgical and mult<br/>imatinib. Ann Surg Oncol 2013; 20:586.</li> </ol>                                                                         | modality therapy in the                           | era of           |
| Benefit                                                      | 38. Tielen R, Verhoef C, van Coevorden F, et al. Surgical management of rectal gastrointestinal stromal tumors. J Surg                                                                                                    | Oncol 2013; 107:320.                              |                  |
| - RTOG 0132/ACRIN 6665 trial<br>- Retrospective series       | <ol> <li>Van den Abbeele AD, Gatsonis C, de Vries DJ, et al. ACRIN 6665/RTOG 0132 phase II trial of neoadjuvant imatinib<br/>gastrointestinal stromal tumor: monitoring with 18F-FDG PET and correlation with genotype and GLUT4 expression</li> </ol>       | mesylate for operable m<br>J Nucl Med 2012; 53:5/ | nalignant<br>67. |
| Rectal GISTs                                                 | 40. McAuliffe JC, Hunt KK, Lazar AJ, et al. A randomized, phase II study of preoperative plus postoperative imatinib in (                                                                                                    | GIST: evidence of rapid r                         | adiographic      |
| Summary and recommendations of                               | response and temporal induction of tumor cell apoptosis. Ann Surg Oncol 2009; 16:910.                                                                                                    |                                                   |                  |
| expert groups                                                |                                                                                                    |                                                   |                  |
| Patients with metastatic disease     POSTTREATMENT FOLLOW-UP | トピック最下部にバージョン情報が記載されていま                                                                                                    | 9 Oncolog                                         | ду               |
| INFORMATION FOR PATIENTS                                     | ※このトピックの場合、現時点までに23回更新されてし                                                                                                    | ヽます <sup>metastati</sup>                          | ic ones.         |
| RECOMMENDATIONS                                              |                                                                                                    | gnosis, tre                                       | atment and       |
| REFERENCES                                                   | tollow-up. Ann d                                                                                                    | with a set of a share of                          |                  |
| GRAPHICS S View All                                          | <ol> <li>Lassau N, Lamur M, et al. Gastrointestinal stromal tumors treated with imatinib: monitoring response<br/>sonography. AJR . o Roentgenol 2006; 187:1267.</li> </ol>                                                                                  | with contrast-enhanced                            | 1                |
| TABLES                                                       |                                                                                                    |                                                   |                  |
| GIST progn criteria                                          | Topic 7730 Version 23.0                                                                                                    |                                                   |                  |
| GIST progn site size mit                                     |                                                                                                    |                                                   |                  |
| • TNM stagi                                                  | ※行情報が記載されています                                                                                                    |                                                   |                  |
| • Dis prog s                                                 | た1」1月 FIX / パ・コーキス C 1 し C し 、 ム タ Release: 21.8 - C21.149                                                                                                    |                                                   |                  |
| ×21 : 1992                                                   | Fに初めて発行されてからの年数                                                                                                    |                                                   |                  |
| 149 · 2013                                                   | 年に更新されている回数 💼 🚺                                                                                                    | Jolters Kluv                                      | ver              |

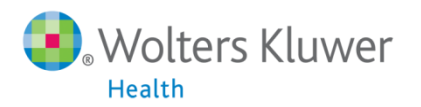

Adjuvant and neoadjuvant imatinib for gastrointestinal stromal tumors

#### TOPIC OUTLINE

SUMMARY & RECOMMENDATIONS

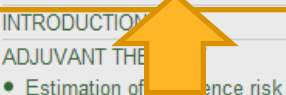

# まずここをク

リックすると

トピック上の

該当部分へ

ジャンプ

- RTOG 0132/ACRIN 6665 trial

- Retrospective series
- Rectal GISTs
- Response assessment
- Summary and recommendations of expert groups

 Patients with metastatic disease POSTTREATMENT FOLLOW-UP INFORMATION FOR PATIENTS

SUMMARY AND

RECOMMENDATIONS

REFERENCES

GRAPHICS S View All

TABLES

- GIST progn criteria
- GIST progn site size mit
- TNM staging GIST
- Dis prog gastric GIST
- Dis prog small int GIST
- Mod NIH risk strat for GIST incl rupture

SUMMARY AND RECOMMENDATIONS

- Gastrointestinal stromal tumors (GISTs) are common mesenchymal neoplasms that affect the GI tract.
- Approximately 80 percent of GISTs have mutations in the KIT protooncogene that lead to constitutive activation of KIT, a receptor tyrosine kinase

## 原発巣を完全切除した初発の高リスクGIST患者には1年ではなく少なくとも3年チロシ ンキナーゼ阻害剤(イマチニブ400mg/日)によるアジュバント治療を推奨します。

· We recommend adjuvant treatment with a tyrosine kinase inhibitor (imatinib 400 mg daily) for a minimum of three years rather than one year in patients who have a completely resected primary high-risk GIST (Grade 1A). (See 'SSG XVIII trial' above.)

The optimal selection of patients who are at sufficiently stratification tools are available, based upon tumor size, n

recurrence to warrant adjuvant imatinib is not established. Although risk ate, location, and in some cases, the presence or absence of tumor rupture, it is not clear what cutoff for disease recurrence should be used to serect patients for imatinib. (See 'Estimation of recurrence risk' above.)

Thus, each case must be approached individually, balancing the estimated likelihood of a disease recurrence (based upon anatomic site, size, mitotic rate, and mutation type, if available) with the risks of therapy. Several risk stratification schema are available (table 2 and table 6). In the SSGXVIII trial high-risk GISTs were defined as >10 cm, mitotic count >10/50 high-power fields (HPF), >5 cm with a mitotic rate >5/HPF, or a ruptured tumor.

## 高リスクGISTは腫瘍径>10cm、腫瘍細胞分裂像数> 10/50 HE染色切片強拡大(HPF)、 腫瘍径> 5cmかつ分裂率> 5/HPFまたは腫瘍破裂と定義されています。

 For patients with nonmetastatic but locally advanced unresectable GIST, potentially resectable primary tumors but with the risk of significant morbidity. or potentially resectable metastatic GISTs, we suggest initial treatment with imatinib followed by attempted resection as long as there is no evidence of generalized progression (Grade 2B). We also suggest neoadjuvant imatinib rather than initial surgery for most patients with a rectal GIST (Grade 2C). If possible, such patients should be enrolled on a clinical trial. (See 'Neoadjuvant therapy' above and 'Rectal GISTs' above.)

The optimal duration of neoadjuvant imatinib is uncertain, and we individualize this decision based upon drug tolerance, tumor location and extent, and the urgency of surgical treatment.

 For patients with potentially resectable metastatic disease, aggressive cytoreductive surgery should be offered only to patients whose disease is stable or responding to TK inhibitor therapy, or who have only focal progression (Grade 1B). Patients with extensive disease progression while on TK inhibitor therapy gain little benefit from surgery, and it is not recommended. (See "Local treatment for gastrointestinal stromal tumors, leiomyomas, and leiomyosarcomas of the gastrointestinal tract", section on 'Role of surgery in patients with metastatic disease'.)

Cytoreductive surgery in this setting often requires extensive potentially morbid procedures such as gastrectomy, hepatectomy, pancreatic resection, and should be carried out in centers of excellence. All patients should resume therapy with a TK inhibitor after resection. (See 'Patients with

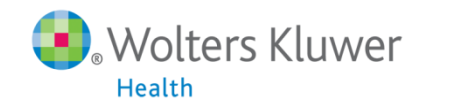

# GradeとRecommendationについて

#### Grade 1A recommendation

A Grade 1A recommendation is a strong recommendation, and applies to most patients in most circumstances without reservation. Clinicians should follow a strong recommendation unless a clear and compelling rationale for an alternative approach is present. Explanation: A Grade 1 recommendation is a strong recommendation. It means that we believe that if you follow the recommendation, you will be doing more good than harm for most, if not all of your patients. Grade A means that the best estimates of the critical benefits and risks come from consistent data from well-performed, randomized, controlled trials or overwhelming data of some other form (ed, well-executed observation er research is unlikely to have an impact on our confidence in the estimates of benefit and risk. 推奨のグレード Recommendation grades 1. Strong recommendation: Benefits clearly outweigh the risks and burdens (or vice versa) for most, if not all, patients 2. Weak recommendation: Benefits and risks closely balanced and/or uncertain エビデンスのグレード Evidence grades idence of some other form A. High-guality evidence: Co. B. Moderate-guality evidence: Evidence from randomized trials with important limitations, or very strong evidence of some other form C. Low-quality evidence: Evidence from observational studies, unsystematic clinical observations, or from randomized trials with serious flaws For a complete description of our use of the GRADE system, please see the UpToDate editorial policy which can be found at www.uptodate.com/home/editorial-policy. 推過のグレード 1: 強い推奨⇒ 'Recommend (推奨する) 'という表現を使用 2:弱い推奨⇒'Suggest (提案する) 'という表現を使用 エビデンスのグレード A:質の高いエビデンス・・・複数の精度の高いランダム化臨床試験(RCT)か その他の絶大なエビデンスがある場合など B:中程度のエビデンス・・・制約のあるRCTあるいはその他の強力なエビデンス C:質の低いエビデンス・・・観察研究や臨床的観察・重大な問題のあるRCT 🦳 Wolters Kluwer 24

Health

# Google翻訳( 👩 Google Chromeを使用)

|                                                                                | 部にしまりか? 翻訳 いいえ 央語を翻訳しない                                                                                                    |                                                    |                     |
|--------------------------------------------------------------------------------|----------------------------------------------------------------------------------------------------|----------------------------------------------------|---------------------|
| UpToDate <sup>®</sup> <sup>gist</sup>                                          | ▼ 全てのトビック Q                                                                                                    | マウスを右クリック                                          | いて   連絡先   ヘルプ      |
| 新規検索 患者向け情報 最新情報 計算ツ                                                           | ール CME 97.0 マイアカウント                                                                                                    | 戻る(B)                                              | ▶ログアウト              |
|                                                                                | S Back to Search Results                                                                                                    | 2# ±\/D                                            |                     |
| Adjuvant and neoadjuvant imatinib for gastro                                   | intestinal stromal tumors                                                                                                    | 1進心(下)                                             | ent 🖨 Print 🖾 Email |
| TOPIC OUTLINE                                                                  |                                                                                                    | 再読み込み(L)                                           |                     |
| SUMMARY & RECOMMENDATIONS A                                                    | Adjuvant and neoadjuvant imatinib for gastrointestinal stromal tumors                                                                                                    |                                                    |                     |
| INTRODUCTION                                                                   | Authors Section Editors                                                                                                    | 名前を付けて保存(A)                                        |                     |
| ADJUVANT THERAPY                                                               | Jeffrey Morgan, MD Robert Maki, MD, PhD                                                                                                    | 印刷(R)                                              |                     |
| <ul> <li>Estimation of recurrence risk</li> <li>Benefit of imatinib</li> </ul> | Chandrajit P Raut, MD, MSc                                                                                                    |                                                    |                     |
| - Phase II trials                                                              | Disclosures                                                                                                    |                                                    |                     |
| ACOSOG Z9001                                                                   | All topics are updated as new evidence becomes available and our <u>peer review process</u> is c<br>Literature review current through: Aug 2013.   This topic last updated: Jul 11, 2013.           | ページのソースを表示(V)                                      |                     |
| EORTC 62024     SSG XVIII trial                                                | INTRODUCTION — Stromal or mesenchymal neoplasms affecting the gastrointestinal (GI)                                                                                                    | ページ情報を表示(I)                                        | group               |
| - Imatinib dosing                                                              | consists of neoplasms that are collectively referred to as gastrointestinal stromal tumors (G<br>small intestine, but can occur in any portion of the alimentary tract, and occasionally in the     |                                                    | nd proximal common  |
| - Patient selection                                                            | group is comprised of a spectrum of tumors that are identical to those that might arise in th                                                                                                    | フレームを再読み込み                                         | omas,               |
| Benefit                                                                        | The aethologic observation of CIST as a unique form of CI according first described                                                                                                    | フレームのソースを表示の                                       | tel estivation      |
| - RTOG 0132/ACRIN 6665 trial<br>- Retrospective series                         | of one of two proto-oncogenes, KIT or platelet-derived growth factor receptor-alpha (PDGFR/                                                                                                    |                                                    | mutations           |
| Rectal GISTs                                                                   | represent the molecular hallmark of GISTs. (See <u>"Epidemiology, classification, clinical pres</u><br>gastrointestinal mesenchymal neonlasms including GIST" )                                     | フレーム情報を表示(1)                                       | <u>p of</u>         |
| Summary and recommendations of                                                 | These findings led to the development of effective systemic therapies in the form of small m                                                                                                    |                                                    | e prototype is      |
| expert groups     Patients with metastatic disease                             | imatinib. These agents block signaling via KIT and PDGFRA by binding to the adenosine tri                                                                                                    | 要素を検証(N)                                           | on and              |
| POSTTREATMENT FOLLOW-UP                                                        | activation of the receptor. The end result is inhibition of tumor proliferation. The effectiveness<br>introduction of imatinib, the median survival of patients with advanced GIST increased from a |                                                    | kinase inhibitor    |
| INFORMATION FOR PATIENTS                                                       | therapy for advanced gastrointestinal stromal tumors".)                                                                                                    |                                                    |                     |
| RECOMMENDATIONS                                                                | The success of these agents in advanced disease prompted interest in their perioperative use                                                                                                    | e. This includes both preoperative or induction th | erapy for patients  |
| REFERENCES                                                                     | tumor.                                                                                                    | TISK OF recurrence after complete resection of a   | phinary GIST 5      |
| GRAPHICS 💽 View All                                                            | This topic review will cover the perioperative use of imatinib for localized GIST tumors. The ep                                                                                                    | videmiology, classification, molecular pathogene   | sis, diagnostic     |
| GIST progn criteria                                                            | workup, and surgical treatment of localized GISTs, and the use of TKIs in patients with unres                                                                                                    | ectable or metastatic disease are covered elsev    | vhere. (See         |
| GIST progn site size mit                                                       | and "Local treatment for gastrointestinal stromal tumors, leiomyomas, and leiomyosarcomas                                                                                                    | of the gastrointestinal tract" and "Tyrosine kina  | se inhibitor        |

- · GIST progn site size mit TNM staging GIST
  - therapy for advanced gastrointestinal stromal tumors".)

# Google翻訳( 🧑 Google Chromeを使用)

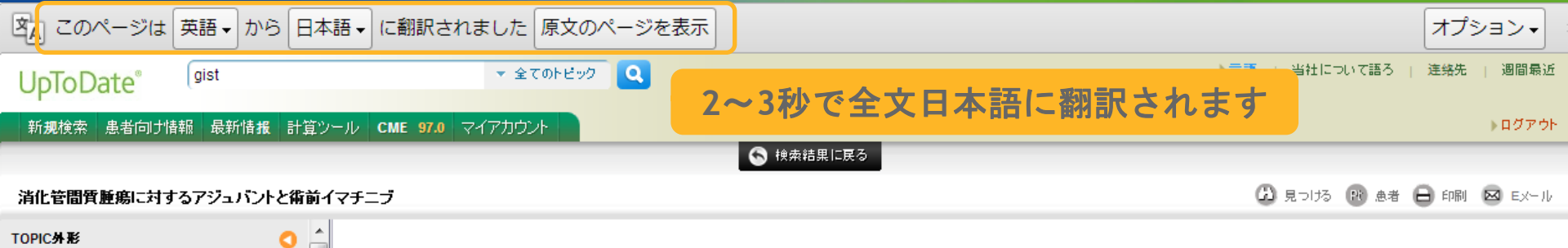

### 概要と勧告 📌

はじめに

#### アジュバント療法

- 再発リスクの推定
- イマチニブの利点
- フェーズ ||臨床試験
- 第Ⅲ相臨床試験
- ACOSOG Z9001
- EORTC 62024
- SSG XVIIIトライアル
- イマチニブ投与
- 患者の選択

#### ネオアジュバント療法

- 利益
- RTOG 0132/ACRIN 6665トライアル
- -レトロスペクティブシリーズ
- 直腸のGIST
- 反応評価
- まとめと専門家グループの勧告
- 転移性疾患のある患者
- 治療後のフォローアップ
- 患者のための情報
- まとめと提言

REFERENCES

#### GRAPHICSは 💽 全てを見る

#### TABLES

- GISTのprognの基準
- GISTのprognのサイトサイズMIT
- TNMステージングGIST
- DisのPROG胃GIST

#### 消化管間質腫瘍に対するアジュバントと術前イマチニブ

著者 ジョージDディミトリ、MD ジェフリー・モーガン、MD Chandrajit Pラウト、MD、修士課程

開示

**セクションエディタ** ケネスK田辺、MD ロバート真紀、MD、PhDは **副編集長** ダイアンMFラサ、MD

新たな証拠が利用可能になると私たちのように、すべてのトビックが更新される <u>ビアレビューブロセスは</u> 完了です。 **流れる電流文献レビュー:**2013年8月。| **最終更新このトビック:** 2013年7月11日。

はじめに一胃腸(GI)管に影響を与える間質または間葉系腫瘍を2つのグループに分けられます。最も一般的なグループは、総称して消化管間質腫瘍(のGIST)と呼ば れている腫瘍で構成されています。彼らは最も頻繁に胃および近位小腸に配置されていますが、消化管のどの部分で発生する可能性があり、時折大網、腸間膜、そして 腹膜た。はるかに少ない一般的なグループは、体の残りの部分(すなわち、脂肪腫、脂肪肉腫、平滑筋腫、平滑筋肉腫真、デスモイド腫瘍、神経鞘腫、および末梢神経 を通じて軟部組織に発生する可能性のあるものと同一である腫瘍のスペクトルから構成されている鞘腫瘍)。

Gl肉腫のユニークな形としてGISTの病理学的特徴付けは、1983年に記載したところ、翌々の癌原遺伝子、KIT又は血小板由来増殖因子受容体α(PDGFRA)のいずれ かの変異活性化は、刺激されたことが実証された癌細胞の増殖。これらの変異はのGISTの分子特質を表しています。(参照<u>"GISTを含む消化管間葉系腫瘍の疫学、分類、臨床症状、予後機能、および診断作業アップ"</u>。)

これらの知見は、プロトタイプとなっている小分子チロシンキナーゼ阻害剤(チロシンキナーゼ阻害)の形で効果的な全身療法の開発につながった<u>イマチニブ</u>。これらの薬剤は、受容体のリン酸化と活性化のために必要とアデノシン三リン酸結合ポケットに結合することにより、KITとPDGFRAを介してシグナル伝達プロック。最終結果は、腫瘍増殖の阻害である。これらの薬剤の有効性は、イマチニブの導入に伴い、高度なGIST患者の生存期間の中央値は約20~60ヶ月[から増加したという事実によって説明することができる1]。(参照<u>「高度な消化管間質腫瘍のためにチロシンキナーゼ阻害剤療法を</u>」。)

進行疾患におけるこれらの薬剤の成功は彼らの周術期の使用に関心を促した。これは、プライマリGIST腫瘍の完全切除後の再発リスクの高い患者のための術前または 導入療法切除不能または境界切除腫瘍の患者のために、そして補助療法の両方が含まれます。

このトビックの見直しは、周術期の使用カバーする<u>イマチニブローカライズ</u>GISTの腫瘍を。疫学、分類、分子病態、診断精密検査、およびローカライズのGISTの外科的治療、および切除不能または転移性疾患患者におけるチロシンキナーゼ阻害の使用は、他の場所で覆われています。(参照<u>"GISTを含む消化管間葉系腫瘍の疫学、分類、臨床症状、予後機能、および診断作業アップ"と"消化管間質腫瘍、平滑筋腫、および消化管の平滑筋肉腫のための局所治療"と"のためのチロシンキナーゼ阻害剤療法先進的な消化管間質腫瘍"。)</u>

アジュバント療法 - プライマリー切除GIST患者に対する標準治療は、負の微視的なマージンと肉眼完全切除を目指し、手術です。完全切除は、ローカライズされたの GISTの大部分で可能ですが、わずか約半分は、5年以上無再発残る。(参照<u>"消化管間質腫瘍、平滑筋腫、および消化管の平滑筋肉腫のための局所治療を"</u>。)

再発リスクの推定。おそらくアジュバントの恩恵を受ける可能性の患者選択時にGISTの切除後の再発リスクの推定には、最も重要である<u>イマチニブを</u>。いくつかの基準

1.まずSummary, Recommendationをチェック
←トピック内に掲載されている内容をコンパクトにまとめています
2.Grading('Recommendation'の等級表示)を確認
3.インターネット上の翻訳サービスを利用
例:google翻訳

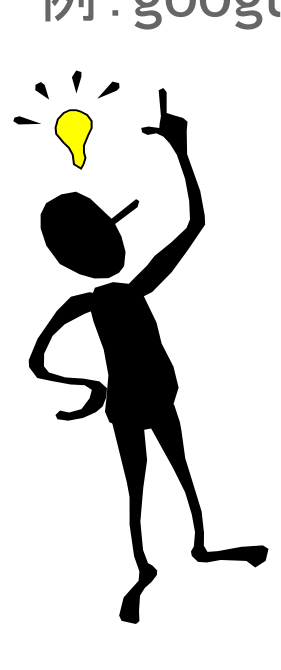

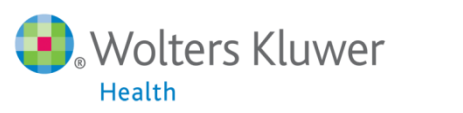

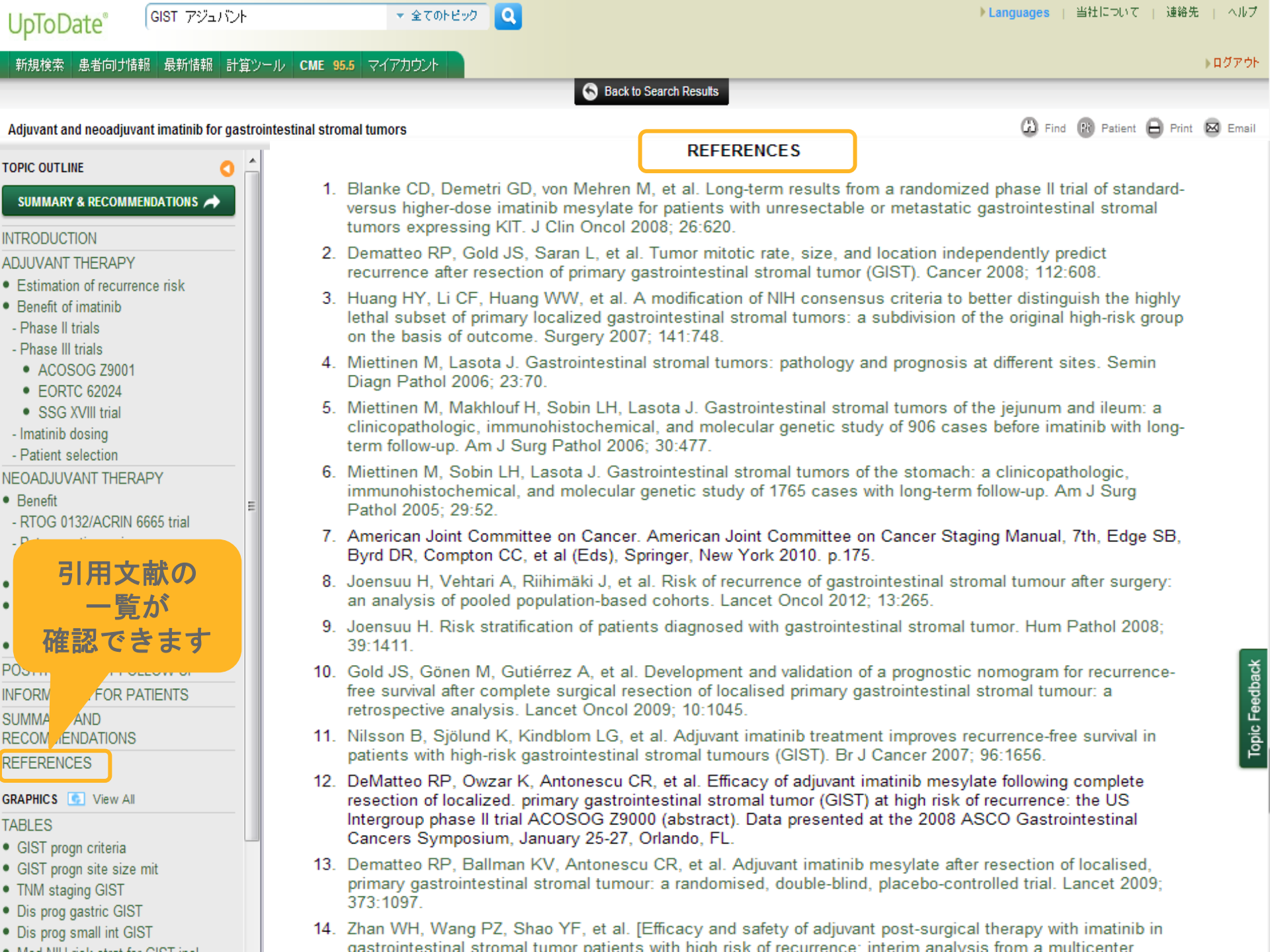

## Print

## Medline ® Abstract for Reference 1

of 'Adjuvant and neoadjuvant imatinib for gastrointestinal stromal tumors'

| 1    | PubMed                                                                                                    |
|------|----------------------------------------------------------------------------------------------------|
| TI   | Long-term results                                                                                                    |
| AU   | Blanke CD, Demetri CD, where E, Nikolova Z, Joensuu H                                                                                                    |
| SO   | J Clin Oncol. 2008<br>PURPOSE: The of<br>of a randomized p<br>Iong-term analysis or pauer<br>including tumor mutationa                                                                                                    |
|      | PATIENTS AND METHOM structure with advanced GIST were enrolled onto an open-label, multicenter trial and were randomly assigned (1:1) to receive imatinib 400 versus 600 mg/d. Data were prospectively collected on KIT mutational status, total tumor area, and other potential prognostic factors. Patients were followed for a median of 63 months.                                                                                                    |
|      | RESULTS: One hund porty-seven patients were enrolled: 73 were in arm A (imatinib 400 mg/d), and 74 were in arm B (imatinib 600 mg/d). Response rates, median progression-free surple, and median overall survival were essentially identical on both arms, and median survival was 57 months for all patients. Forty-one patients overall (28%) remained on the drug long-term. Female sex, the presence of an exon 11 mutation, and normal albumin and neutrophil levels were independently associated with better survival. |
|      | CONCLUSION: 1 variy 50% of patients with advanced GIST who were treated with imatinib mesylate survived for more than 5 years, regardless of a 400 or 600 mg/d starting dose.                                                                                                    |
| AD   | Oregon Health and Science University Cancer Center and Portland Veterans Affairs Hospital, Portland, OR, USA. blankec@ohsu.edu                                                                                                    |
| PMID | 18235121                                                                                                    |

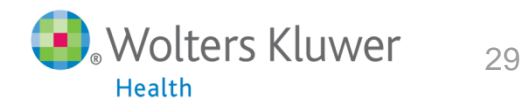

 NCBI Resources
 How To
 Sign in to NCBI

 Publed.gov
 PubMed
 18235121[uid]
 Search

 US National Library of
 Medicine National Institutes of
 RSS Save search Advanced
 Help

Display Settings: 🖂 Abstract

Send to:

J Clin Oncol. 2008 Feb 1;26(4):620-5. doi: 10.1200/JCO.2007.13.4403.

Long-term results from a randomized phase II trial of standard- versus higher-dose imatinib mesylate for patients with unresectable or metastatic gastrointestinal stromal tumors expressing KIT.

Blanke CD, Demetri GD, von Mehren M, Heinrich MC, Eisenberg B, Fletcher JA, Corless CL, Fletcher CD, Roberts PJ, Heinz D, Wehre E, Nikolova Z, Joensuu H.

Oregon Health and Science University Cancer Center and Portland Veterans Affairs Hospital, Portland, OR, USA. blankec@ohsu.edu

#### Abstract

PURPOSE: The outcome of patients diagnosed with advanced gastrointestinal stromal tumor (GIST) and treated long-term with imatinib mesylate is unknown. A previous report of a randomized phase II trial of imatinib mesylate in patients with incurable GIST detailed high response rates at both the 400 and the 600 mg/d dose levels. We conducted a long-term analysis of patients treated on the trial, including patients followed during an extension phase, to evaluate survival, patterns of failure, and potential prognostic factors, including tumor mutational status.

PATIENTS AND METHODS: Patients with advanced GIST were enrolled onto an open-label, multicenter trial and were randomly assigned (1:1) to receive imatinib 400 versus 600 mg/d. Data were prospectively collected on KIT mutational status, total tumor area, and other potential prognostic factors. Patients were followed for a median of 63 months.

**RESULTS:** One hundred forty-seven patients were enrolled: 73 were in arm A (imatinib 400 mg/d), and 74 were in arm B (imatinib 600 mg/d). Response rates, median progression-free survival, and median overall survival were essentially identical on both arms, and median survival was 57 months for all patients. Forty-one patients overall (28%) remained on the drug long-term. Female sex, the presence of an exon 11 mutation, and normal albumin and neutrophil levels were independently associated with better survival.

CONCLUSION: Nearly 50% of patients with advanced GIST who were treated with imatinib mesylate survived for more than 5 years, regardless of a 400 or 600 mg/d starting dose.

PMID: 18235121 [PubMed - indexed for MEDLINE]

🛨 Publication Types, MeSH Terms, Substances

LinkOut - more resources

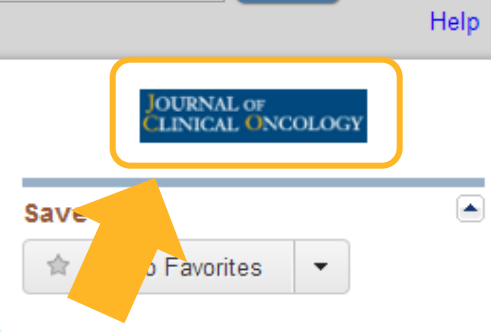

#### Related citations in PubMed 👘 🖻

Phase III randomized, intergroup trial assessing imatinib m([J Clin Oncol. 2008]

Correlation of kinase genotype and clinical outcome in the North , [J Clin Oncol. 2008]

Kinase mutations and imatinib mesylate response for 64 T<sub>E</sub> [Ann Surg Oncol. 2007]

Review Optimizing the dose of imatinib for treatment of gastr [Eur J Cancer. 2008]

Review Imatinib for the treatment of patients wi [Health Technol Assess. 2005]

See reviews...

See all ...

#### Cited by 72 PubMed Central articles

Systemic cancer therapy: achievements and challenges th [Front Pharmacol. 2013]

Imatinib and Dasatinib Inhibit Hemangiosarcoma ar [Transl Oncol. 2013]

Intermittent and continuous imatinib in a human GIST xenograft [Acta Oncol. 2013]

#### JOURNAL OF CLINICAL ONCOLOGY User Name User Name Password LOG-IN ...... HOME | SEARCH | BROWSE BY TOPIC | ARCHIVE | EARLY RELEASE | PODCASTS | MEETING ABSTRACTS | RESOURCES | ALERTS Go Search Advanced Search » « Previous | Next Article » © 2008 by American Society of Clinical Oncology ⇒ **Current Issue** Table of Contents May 20, 2013, 31 (15) Long-Term Results From a Randomized Phase This Article Alert me to new issues of JCO II Trial of Standard- Versus Higher-Dose doi: 10.1200/JCO.2007.13.4403 **Imatinib Mesylate for Patients With** JCO February 1, 2008 vol. Submit to JCO 26 no. 4 620-625 Unresectable or Metastatic Gastrointestinal Abstract Information for Contributors » Full Text Stromal Tumors Expressing KIT PDF Subscribers Purchase Article Charles D. Blanke, George D. Demetri, Margaret von Mehren, View ing Cart Customer Service - C Michael C. Heinrich, Burton Eisenberg, Jonathan A. Fletcher, Christopher L. Corless, Christopher D.M. Fletcher, Peter J. Roberts, Full Textを無償提供している雑誌 Daniela Heinz, Elisabeth Wehre, Zariana Nikolova and Heikki Joensuu や病院様でご契約されている雑誌 + Author Affiliations などの場合、そのままFull Textが Corresponding author: Charles D. Blanke, MD, FACP, 3181 SouthWest Sam 入手可能です Jackson Park Rd, MC-L-586, Portland, OR 97239; e-mail: blankec@ohsu.edu Abstract Rights & Permissions Alerts and RSS Feeds 🔯 + Citing Articles Purpose The outcome of patients diagnosed with advanced gastrointestinal stromal + Google Scholar tumor (GIST) and treated long-term with imatinib mesylate is unknown. A previous Site Map + PubMed report of a randomized phase II trial of imatinib mesylate in patients with incurable GIST detailed high response rates at both the 400 and the 600 mg/d dose levels. We Social Bookmarking Terms and Conditions conducted a long-term analysis of patients treated on the trial, including patients Feedback followed during an extension phase, to evaluate survival, patterns of failure, and Navigate This Article potential prognostic factors, including tumor mutational status. Тор Patients and Methods Patients with advanced GIST were enrolled onto an open-Abstract label, multicenter trial and were randomly assigned (1:1) to receive imatinib 400 INTRODUCTION

OF CLINICAL ONCOLOGY

| UpToDate <sup>®</sup> GIST アジュバント                                  | ★ 全てのトピック Q                                                                         |                                                                 | ▶Languages   当社について   連絡先   ヘルフ                                                          |
|--------------------------------------------------------------------|-------------------------------------------------------------------------------------|-----------------------------------------------------------------|------------------------------------------------------------------------------------------|
| 新規検索 患者向力情報 最新情報 計算                                                | ンール CME 95.5 マイアカウント                                                                |                                                                 | ・ ログアウト                                                                                  |
|                                                                    |                                                                                     | Seck to Searc トピック内の                                            |                                                                                          |
| Adjuvant and neoadjuvant imatinib for gastr                        | ointestinal stromal tumors                                                          | 検索機能                                                            | 💭 Find 🚯 Patient 🖨 Print 🖾 Email                                                         |
| TOPIC OUTLINE                                                      |                                                                                     |                                                                 | Find in Topic X                                                                          |
| SUMMARY & RECOMMENDATIONS A                                        | Adjuvant and neoadjuvant imatinib                                                   | for gastrointestinal stromal tumors                             | KIT                                                                                      |
| NTRODUCTION<br>ADJUVANT THERAPY<br>• Estimation of recurrence risk | Authors<br>George D Demetri, MD<br>Jeffrey Morgan, MD<br>Chandrajit P Raut, MD, MSc | Section Editors<br>Kenneth K Tanabe, MD<br>Robert Maki, MD, PhD | <ul> <li>Find synonyms</li> <li>Find exact match</li> <li>Find</li> <li>Clear</li> </ul> |

#### - Phase II trials

Disclosures

- Phase III trials
- ACOSOG Z9001
- EORTC 62024
- SSG XVIII trial
- Imatinib dosing

- Patient selection

#### NEOADJUVANT THERAPY

- Benefit
- RTOG 0132/ACRIN 6665 trial
- Retrospective series
- Rectal GISTs
- Response assessment
- Summary and recommendations of expert groups
- Patients with metastatic disease
   POSTTREATMENT FOLLOW-UP

INFORMATION FOR PATIENTS

SUMMARY AND

RECOMMENDATIONS

REFERENCES

#### GRAPHICS 💽 View All

#### TABLES

- · GIST progn criteria
- GIST progn site size mit
- TNM staging GIST
- Dis prog gastric GIST
- Dis prog small int GIST
- Meet NILL Selvesters for OLOT Seet.

All topics are updated as new evidence becomes available and our <u>peer review process</u> is complete. Literature review current through: Aug 2013. | This topic last updated: Jul 11, 2013.

**INTRODUCTION** — Stromal or mesenchymal neoplasms affecting the gastrointestinal (GI) tract are divided into two groups. The most common group consists of neoplasms that are collectively referred to as gastrointestinal stromal tumors (GISTs). They are most often located in the stomach and proximal small intestine, but can occur in any portion of the alimentary tract, and occasionally in the omentum, mesentery, and peritoneum. The far less common group is comprised of a spectrum of tumors that are identical to those that might arise in the soft tissues throughout the rest of the body (ie, lipomas, liposarcomas, leiomyomas, true leiomyosarcomas, desmoid tumors, schwannomas, and peripheral nerve sheath tumors).

The pathologic characterization of GIST as a unique form of GI sarcoma was first described in 1983, and it was later demonstrated that mutational activation of one of two proto-oncogenes, KIT or platelet-derived growth factor receptor-alpha (PDGFRA), stimulated the growth of the cancer cells. These mutations represent the molecular hallmark of GISTs. (See <u>"Epidemiology, classification, clinical presentation, prognostic features, and diagnostic work-up of gastrointestinal mesenchymal neoplasms including GIST".</u>)

These findings led to the development of effective systemic therapies in the form of small molecule tyrosine kinase inhibitors (TKIs), of which the prototype is <u>imatinib</u>. These agents block signaling via KIT and PDGFRA by binding to the adenosine triphosphate-binding pocket required for phosphorylation and activation of the receptor. The end result is inhibition of tumor proliferation. The effectiveness of these agents can be illustrated by the fact that following the introduction of imatinib, the median survival of patients with advanced GIST increased from approximately 20 to 60 months [1]. (See "<u>Tyrosine kinase inhibitor</u> <u>therapy for advanced gastrointestinal stromal tumors</u>".)

The success of these agents in advanced disease prompted interest in their perioperative use. This includes both preoperative or induction therapy for patients with unresectable or borderline resectable tumors, and adjuvant treatment for patients at high risk of recurrence after complete resection of a primary GIST tumor.

This topic review will cover the perioperative use of <u>imatinib</u> for localized GIST tumors. The epidemiology, classification, molecular pathogenesis, diagnostic workup, and surgical treatment of localized GISTs, and the use of TKIs in patients with unresectable or metastatic disease are covered elsewhere. (See <u>"Epidemiology, classification, clinical presentation, prognostic features, and diagnostic work-up of gastrointestinal mesenchymal neoplasms including GIST" and <u>"Local treatment for gastrointestinal stromal tumors, leiomyomas, and leiomyosarcomas of the gastrointestinal tract"</u> and <u>"Tyrosine kinase inhibitor therapy for advanced gastrointestinal stromal tumors"</u>.)</u>

ADJUVANT THERAPY — The standard of care for patients with a primary resectable GIST is surgery, aiming for a macroscopically complete resection with negative microscopic margins. Complete resection is possible in the majority of localized GISTs, but only about one-half remain recurrence-free for five or

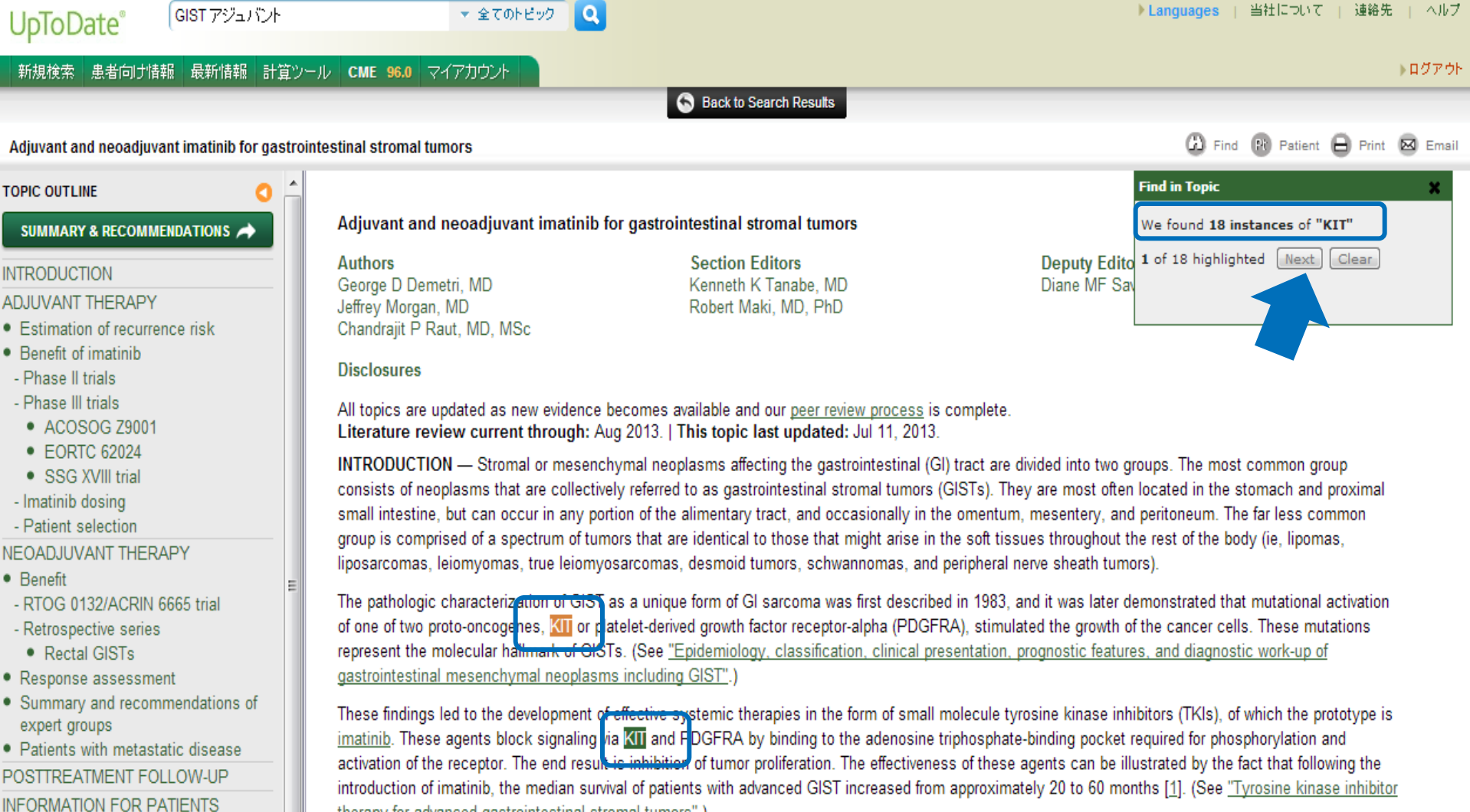

SUMMARY AND

RECOMMENDATIONS

REFERENCES

GRAPHICS G View All

TABLES

- GIST progn criteria
- GIST progn site size mit
- TNM staging GIST
- Dis prog gastric GIST
- Dis prog small int GIST

therapy for advanced gastrointestinal stromal tumors".)

The success of these agents in advanced disease prompted interest in their perioperative use. This includes both preoperative or induction therapy for patients with unresectable or borderline resectable tumors, and adjuvant treatment for patients at high risk of recurrence after complete resection of a primary GIST tumor.

This topic review will cover the perioperative use of imatinib for localized GIST tumors. The epidemiology, classification, molecular pathogenesis, diagnostic workup, and surgical treatment of localized GISTs, and the use of TKIs in patients with unresectable or metastatic disease are covered elsewhere. (See "Epidemiology, classification, clinical presentation, prognostic features, and diagnostic work-up of gastrointestinal mesenchymal neoplasms including GIST" and "Local treatment for gastrointestinal stromal tumors, leiomyomas, and leiomyosarcomas of the gastrointestinal tract" and "Tyrosine kinase inhibitor therapy for advanced gastrointestinal stromal tumors".)

**Topic Feedback** 

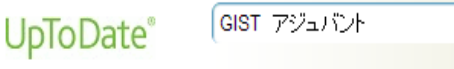

💌 全てのトビック 🛛 🔍

## **患者向け情報** ※該当する情報がある トピックの場合に表示されます

Adjuvant and neoadjuvant imatinib for gastrointestinal stromal tumors

新規検索 患者向け情報 最新情報 計算ツール CME 95.5 マイアカウント

#### TOPIC OUTLINE

#### SUMMARY & RECOMMENDATIONS

INTRODUCTION ADJUVANT THERAPY

- Estimation of recurrence risk
- Benefit of imatinib
- Phase II trials
- Phase III trials
- ACOSOG Z9001
- EORTC 62024
- SSG XVIII trial
- Imatinib dosing
- Patient selection

#### NEOADJUVANT THERAPY

- Benefit
- RTOG 0132/ACRIN 6665 trial
- Retrospective series
- Rectal GISTs
- Response assessment
- Summary and recommendations of expert groups
- Patients with metastatic disease

POSTTREATMENT FOLLOW-UP

INFORMATION FOR PATIENTS

SUMMARY AND

RECOMMENDATIONS

REFERENCES

#### GRAPHICS 💽 View All

#### TABLES

- GIST progn criteria
- GIST progn site size mit
- TNM staging GIST
- Dis prog gastric GIST
- Dis prog small int GIST
- Mark MULTURE start for OIOT inst.

**INFORMATION FOR PATIENTS** — UpToDate offers two types of patient education materials, "The Basics" and "Beyond the Basics." The Basics patient education pieces are written in plain language, at the 5th to 6th grade reading level, and they answer the four or five key questions a patient might have about a given condition. These articles are best for patients who want a general overview and who prefer short, easy-to-read materials. Beyond the Basics patient education pieces are longer, more sophisticated, and more detailed. These articles are written at the 10th to 12th grade reading level and are best for patients who want in-depth information and are comfortable with some medical jargon.

Here are the patient education articles that are relevant to this topic. We encourage you to print or e-mail these topics to your patients. (You can also locate patient education articles on a variety of subjects by searching on "patient info" and the keyword(s) of interest.)

Basics topics (see <u>'Patient information: Soft tissue sarcoma (The Basics)"</u>)

#### SUMMARY AND RECOMMENDATIONS

- Gastrointestinal stromal tumors (GISTs) are common mesenchymal neoplasms that affect the GI tract.
- Approximately 80 percent of GISTs have mutations in the KIT protooncogene that lead to constitutive activation of KIT, a receptor tyrosine kinase (RTK). A subset of GISTs lacking KIT gene mutations has activating mutations in a related RTK, platelet-derived growth factor receptor-alpha (PDGFRA). (See <u>Introduction</u> above.)
- Small molecule tyrosine kinase inhibitors such as imatinib block signaling via KIT and PDGFRA, thus halting tumor proliferation. The success of these
  agents in advanced disease has prompted interest in perioperative use in patients with earlier stage disease.
- We recommend adjuvant treatment with a tyrosine kinase inhibitor (<u>imatinib</u> 400 mg daily) for a minimum of three years rather than one year in patients who have a completely resected primary high-risk GIST (<u>Grade 1A</u>). (See <u>'SSG XVIII trial'</u> above.)

The optimal selection of patients who are at sufficiently high risk for recurrence to warrant adjuvant imatinib is not established. Although risk stratification tools are available, based upon tumor size, mitotic rate, location, and in some cases, the presence or absence of tumor rupture, it is not clear what cutoff for disease recurrence should be used to select patients for imatinib. (See 'Estimation of recurrence risk' above.)

Thus, each case must be approached individually, balancing the estimated likelihood of a disease recurrence (based upon anatomic site, size, mitotic rate, and mutation type, if available) with the risks of therapy. Several risk stratification schema are available (<u>table 2</u> and <u>table 6</u>). In the SSGXVIII trial, high-risk GISTs were defined as >10 cm, mitotic count >10/50 high-power fields (HPF), >5 cm with a mitotic rate >5/HPF, or a ruptured tumor.

If a known KIT exon 9 mutation is identified, higher dose imatinib may be considered, but there are no prospective data upon which to base a recommendation either for or against this practice. (See <u>"Imatinib dosing"</u> above and <u>"Tyrosine kinase inhibitor therapy for advanced gastrointestinal stromal tumors", section on "Influence of mutations on response to therapy".)</u>

For patients with nonmetastatic but locally advanced unresectable GIST, potentially resectable primary tumors but with the risk of significant morbidity, or potentially resectable metastatic GISTs, we suggest initial treatment with <u>imatinib</u> followed by attempted resection as long as there is no evidence of generalized progression (<u>Grade 2B</u>). We also suggest neoadjuvant imatinib rather than initial surgery for most patients with a rectal GIST (<u>Grade 2C</u>). If possible, such patients should be enrolled on a clinical trial. (See <u>'Neoadjuvant therapy</u>' above and <u>'Rectal GISTs</u>' above.)

The optimal duration of neoadjuvant imatinib is uncertain, and we individualize this decision based upon drug tolerance, tumor location and extent, and

▶ Languages | 当社について | 連絡先 | ヘルプ

😰 Patient 🔒 Print 🖾 Email

(2) Find

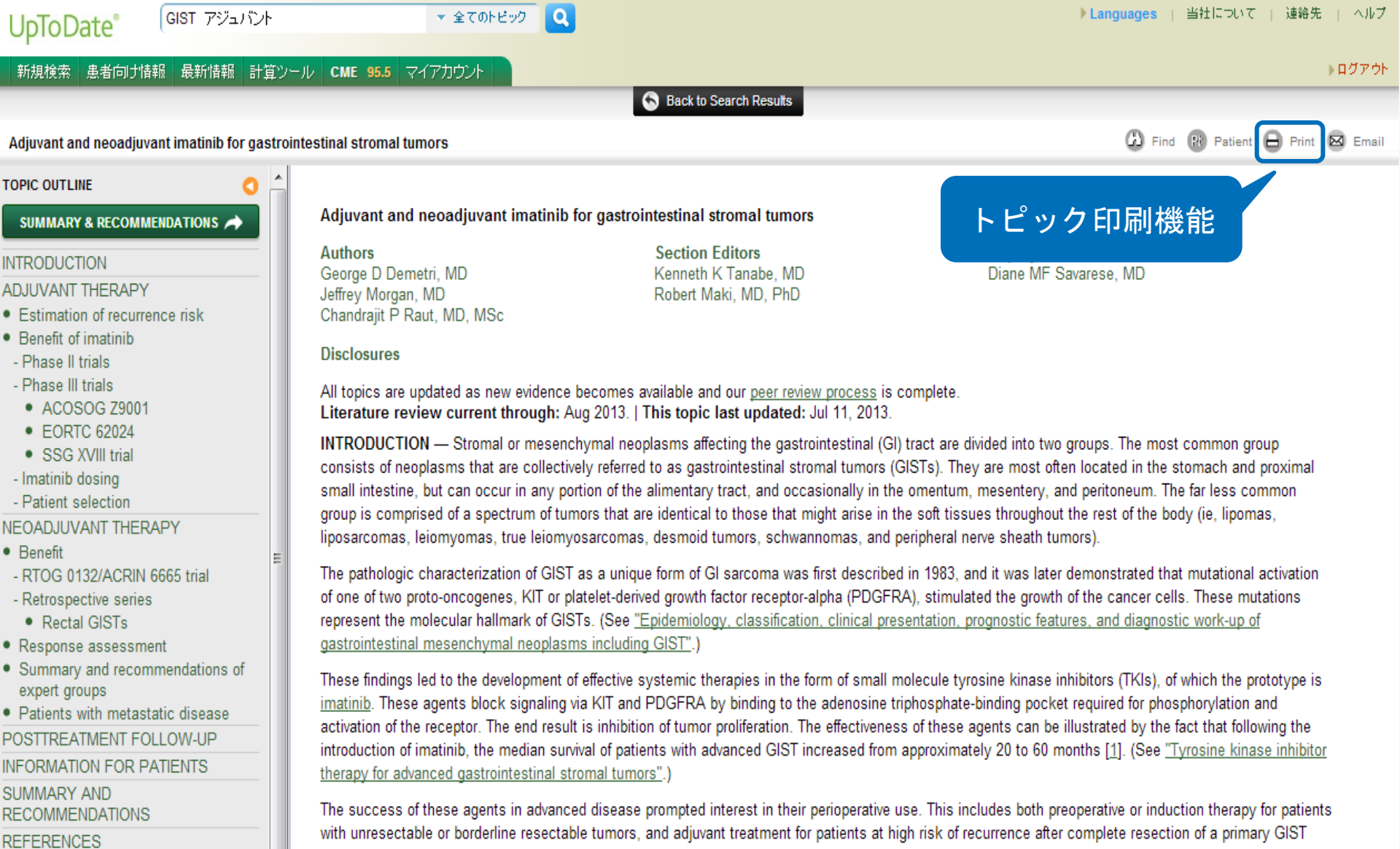

GRAPHICS S View All

TABLES

- GIST progn criteria
- GIST progn site size mit
- TNM staging GIST
- Dis prog gastric GIST
- Dis prog small int GIST
- Mod MILL School And Account Science

with unresectable or borderline resectable tumors, and adjuvant treatment for patients at high risk of recurrence after complete resection of a primary GIST tumor.

This topic review will cover the perioperative use of imatinib for localized GIST tumors. The epidemiology, classification, molecular pathogenesis, diagnostic workup, and surgical treatment of localized GISTs, and the use of TKIs in patients with unresectable or metastatic disease are covered elsewhere. (See "Epidemiology, classification, clinical presentation, prognostic features, and diagnostic work-up of gastrointestinal mesenchymal neoplasms including GIST" and "Local treatment for gastrointestinal stromal tumors, leiomyomas, and leiomyosarcomas of the gastrointestinal tract" and "Tyrosine kinase inhibitor therapy for advanced gastrointestinal stromal tumors".)

ADJUVANT THERAPY - The standard of care for patients with a primary resectable GIST is surgery, aiming for a macroscopically complete resection with negative microscopic margins. Complete resection is possible in the majority of localized GISTs, but only about one-half remain recurrence-free for five or

## UpToDate<sup>®</sup>

Official reprint from UpToDate<sup>®</sup> www.uptodate.com ©2013 UpToDate<sup>®</sup> Print | Back Print Options: Text References

Graphics

Adjuvant and neoadjuvant imatinib for gastrointestinal stromal tumors

Authors George D Demetri, MD Jeffrey Morgan, MD Chandrajit P Raut, MD, MSc Section Editors Kenneth K Tanabe, MD Robert Maki, MD, PhD

#### Disclosures

All topics are updated as new evidence becomes available and our <u>peer review process</u> is complete. Literature review current through: Aug 2013. | This topic last updated: Jul 11, 2013.

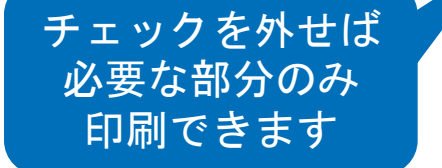

Wolters Kluwer

INTRODUCTION — Stromal or mesenchymal neoplasms affecting the gastrointestinal (GI) tract are divided into two groups. The most common group consists of neoplasms that are collectively referred to as gastrointestinal stromal tumors (GISTs). They are most often located in the stomach and proximal small intestine, but can occur in any portion of the alimentary tract, and occasionally in the omentum, mesentery, and peritoneum. The far less common group is comprised of a spectrum of tumors that are identical to those that might arise in the soft tissues throughout the rest of the body (ie, lipomas, liposarcomas, leiomyomas, true leiomyosarcomas, desmoid tumors, schwannomas, and peripheral nerve sheath tumors).

The pathologic characterization of GIST as a unique form of GI sarcoma was first described in 1983, and it was later demonstrated that mutational activation of one of two proto-oncogenes, KIT or platelet-derived growth factor receptor-alpha (PDGFRA), stimulated the growth of the cancer cells. These mutations represent the molecular hallmark of GISTs. (See <u>"Epidemiology, classification, clinical presentation, prognostic features, and diagnostic work-up of gastrointestinal mesenchymal neoplasms including GIST".</u>)

These findings led to the development of effective systemic therapies in the form of small molecule tyrosine kinase inhibitors (TKIs), of which the prototype is <u>imatinib</u>. These agents block signaling via KIT and PDGFRA by binding to the adenosine triphosphate-binding pocket required for phosphorylation and activation of the receptor. The end result is inhibition of tumor proliferation. The effectiveness of these agents can be illustrated by the fact that following the introduction of imatinib, the median survival of patients with advanced GIST increased from approximately 20 to 60 months [1]. (See <u>"Tyrosine kinase inhibitor therapy for advanced gastrointestinal stromal tumors"</u>.)

The success of these agents in advanced disease prompted interest in their perioperative use. This includes both preoperative or induction therapy for patients with unresectable or borderline resectable tumors, and adjuvant treatment for patients at high risk of recurrence after complete resection of a primary GIST tumor.

This topic review will cover the perioperative use of <u>imatinib</u> for localized GIST tumors. The epidemiology, classification, molecular pathogenesis, diagnostic workup, and surgical treatment of localized GISTs, and the use of TKIs in patients with unresectable or metastatic disease are covered elsewhere. (See "Epidemiology, classification, clinical presentation, prognostic features, and diagnostic work-up of gastrointestinal mesenchymal neoplasms including GIST" and "Local treatment for gastrointestinal stromal tumors, leiomyomas, and leiomyosarcomas of the gastrointestinal tract" and "Tyrosine kinase inhibitor therapy for advanced gastrointestinal stromal tumors".)

ADJUVANT THERAPY — The standard of care for patients with a primary resectable GIST is surgery, aiming for a macroscopically complete resection with negative microscopic margins. Complete resection is possible in the majority of localized GISTs, but only about one-half remain recurrence-free for five or more years. (See "Local treatment for gastrointestinal stromal tumors, leiomyomas, and leiomyosarcomas of the gastrointestinal tract".)

Estimation of recurrence risk — Estimation of recurrence risk following resection of a GIST is of paramount importance when selecting patients who could possibly benefit from adjuvant imatinib. Several criteria have been proposed, originally to classify the malignant potential of a GIST. Although the terms "benign" and "malignant" are no longer applied to GIST, since all are considered to have malignant potential, tumor size, mitotic rate, and site of tumor origin have gained the greatest acceptance as being predictive of the risk of recurrence and/or metastases [2]. (See "Epidemiology, classification, clinical presentation, prognostic features, and diagnostic work-up of gastrointestinal mesenchymal neoplasms including GIST", section on 'Prognostic determinants'.)

Risk stratification models, such as the original NIH consensus criteria, have been proposed to distinguish prognosis in resected GIST (table 1) [3]. In the series of 289 patients used to construct this model, the cumulative five year disease specification elipical presentation prognostic and 25 parcent, respectively. (See "Enidemiology, classification, elipical presentation, prognostic

## UpToDate<sup>®</sup>

Official reprint from UpToDate<sup>®</sup> www.uptodate.com ©2013 UpToDate<sup>®</sup>

Adjuvant and neoadjuvant imatinib for gastrointestinal stromal tumors

#### Authors

George D Demetri, MD Jeffrey Morgan, MD Chandrajit P Raut, MD, MSc Section Editors Kenneth K Tanabe, MD Robert Maki, MD, PhD

#### Disclosures

All topics are updated as new evidence becomes available and our <u>peer review process</u> is complete. Literature review current through: Aug 2013. | This topic last updated: Jul 11, 2013.

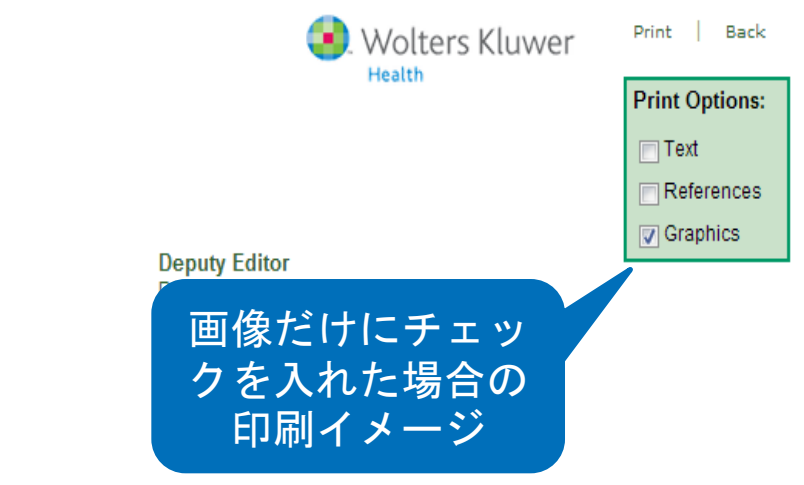

Use of UpToDate is subject to the Subscription and License Agreement.

Topic 7730 Version 22.0

#### GRAPHICS

#### Proposed modification of NIH consensus criteria for risk stratification of GISTs

| Original NIH <sup>[1]</sup> criteria         |      |      |            | Proposed <sup>[2]</sup> criteria |                          |  |
|----------------------------------------------|------|------|------------|----------------------------------|--------------------------|--|
| Risk group Size, cm Mitotic rate, per 50 HPF |      |      | Risk group | Size, cm                         | Mitotic rate, per 50 HPF |  |
| Very low risk                                | <2   | <5   | Level I    | ≤5                               | <5                       |  |
| Low risk                                     | 2-5  | <5   | Level II   | <5                               | 6-10                     |  |
| Intermediate risk                            | <5   | 6-10 |            | 5-10                             | <5                       |  |
|                                              | 5-10 | <5   | Level III  | ≤5                               | >10                      |  |
| High risk                                    | >5   | >5   |            | 5-10                             | 6-10                     |  |
|                                              | >10  | Any  |            | >10                              | <5                       |  |
|                                              | Any  | >10  | Level IV   | >5                               | >10                      |  |

GIST: gastrointestinal stromal tumor.

1. Fletcher, C, et al. Int J Surg Path 2002; 10:81.

2. Huang, HY, et al. Surgery 2007; 141:748.

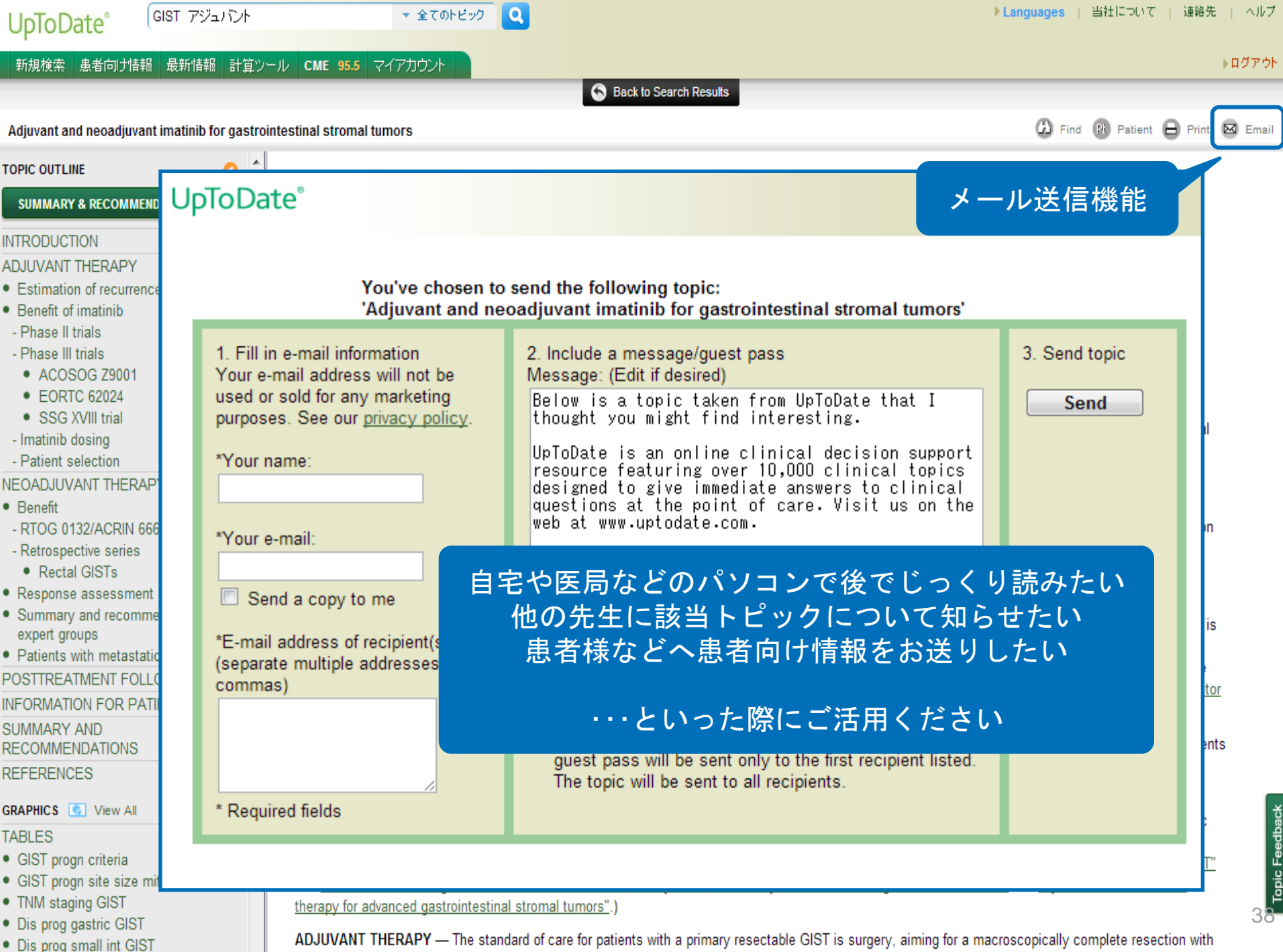

Mod NILL Set of the OIOT Sect.

ADJUVANT THERAPY - The standard of care for patients with a primary resectable GIST is surgery, aiming for a macroscopically complete resection with negative microscopic margins. Complete resection is possible in the majority of localized GISTs, but only about one-half remain recurrence-free for five or

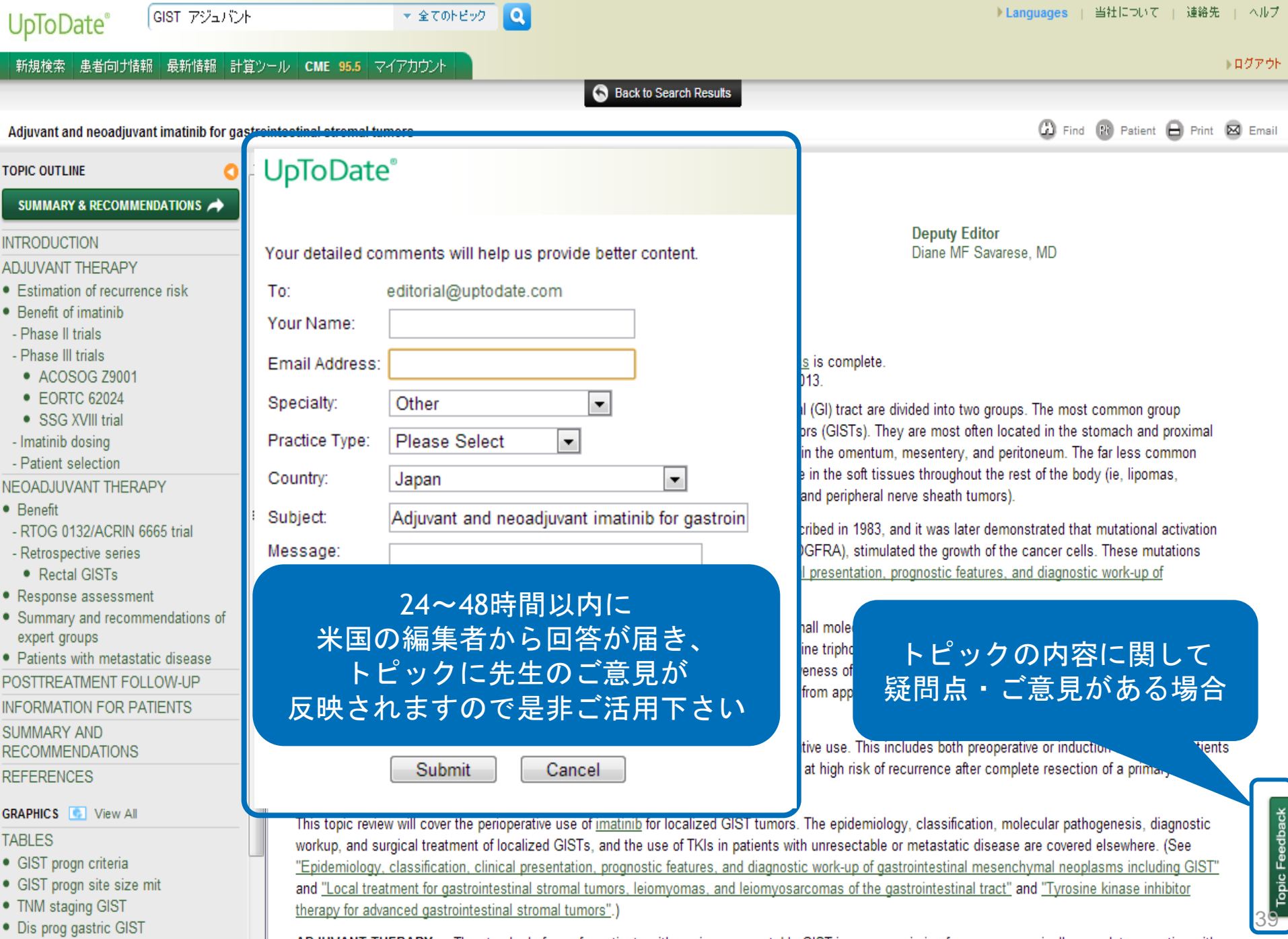

- Dis prog small int GIST
- Mark MILL state start for OLOT in all

ADJUVANT THERAPY — The standard of care for patients with a primary resectable GIST is surgery, aiming for a macroscopically complete resection with negative microscopic margins. Complete resection is possible in the majority of localized GISTs, but only about one-half remain recurrence-free for five or

## **UpToDate**°

GIST アジュバント

全てのトピック 🔻

### ▶ログアウト

#### 新規検索 患者向け情報 最新情報 計算ツール CME 24.0 マイアカウント

S Back to Search Results

検索

#### Adjuvant and neoadjuvant imatinib for gastrointestinal stromal tumors

🖓 Find 🚯 Patient 🕒 Print 🖂 Email

#### TOPIC OUTLINE

#### SUMMARY & RECOMMENDATIONS

#### INTRODUCTION

#### ADJUVANT THERAPY

- Estimation of recurrence risk
- Benefit of imatinib
- Phase II trials
- Phase III trials
- ACOSOG Z9001
- SSG XVIII trial
- Other completed trials
- Imatinib dosing
- Patient selection

#### NEOADJUVANT THERAPY

- Benefit
- RTOG 0132/ACRIN 6665 trial
- Retrospective series
  - Rectal GISTs
- Response assessment
- Summary and recommendations of expert groups

Patients with metastatic disease
 POSTTREATMENT FOLLOW-UP

#### INFORMATION FOR PATIENTS

SUMMARY AND RECOMMENDATIONS

REFERENCES

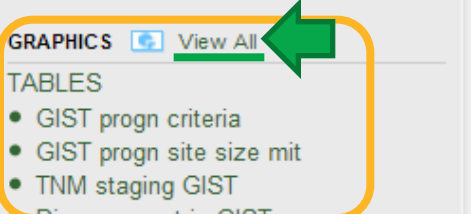

ADJUVANT THERAPY — The standard of care for patients with a primary resectable GIST is surgery, aiming for a macroscopically complete resection with negative microscopic margins. Complete resection is possible in the majority of localized GISTs, but only about one-half remain recurrence-free for five or more years. (See <u>"Local treatment for gastrointestinal stromal tumors, leiomyomas, and leiomyosarcomas of the gastrointestinal tract"</u>.)

Estimation of recurrence risk - Estimation of recurrence risk following resection of a GIST is of paramount

importance when proposed, original no longer applied tumor origin have

引用されている GRAPHICへのリンク

t from adjuvant <u>imatinib</u>. Several criteria have been ST. Although the terms "benign" and "malignant" are lignant potential, tumor size, mitotic rate, and site of dictive of the risk of recurrence and/or metastases

[2]. (See <u>"Epidemiology, c</u> gastrointestinal mesenchym on, clinical presentation, prognostic features, and diagnostic work-up of oplasms including GIST", section on 'Prognostic determinants'.)

Risk stratification models, such as the original NIH consensus criteria, have been proposed to distinguish prognosis in resected GIS (<u>table 1</u>) [3]. In the series of 289 patients used to construct this model, the cumulative five-year disease-specific survival rates for GISTs classified as risk level I through IV were 100, 96, 67, and 25 percent, respectively. (See <u>"Epidemiology, classification, clinical presentation, prognostic features, and diagnostic work-up of gastrointestinal mesenchymal neoplasms including GIST", section on 'Prognostic determinants'.)</u>

Models such as these do not take into account the location of the GIST. In general, tumors arising from the small bowel, colon, rectum, or mesentery are associated with less favorable outcomes than those arising from the stomach [4-6]. Other risk prediction models have taken location into account (table 2). As an example, largely based upon these data from the Armed Forces Institute of Pathology, which represent the largest published experience with GISTs diagnosed and treated in the modern era for which long-term clinical follow-up is available, a TNM (tumor-node-metastasis) staging system for GIST was developed by the American Joint Committee on Cancer (AJCC) and International Union Against Cancer (UICC), and published in the 2010 7th edition of the cancer staging manual (table 3) [7]. The T and N designations are similar for all disease sites, but there are separate stage groupings for gastric/omental, and for small bowel/esophageal/colorectal/mesenteric primaries. Rates of disease progression for gastric and small bowel GISTs, stratified by stage at diagnosis, are presented in the tables (table 4 and table 5). (See "Epidemiology, classification, clinical presentation, prognostic features, and diagnostic work-up of gastrointestinal mesenchymal neoplasms including GIST", section on 'Tumor size, mitotic rate, and location'.)

Although not included in the TNM staging system, tumor rupture [8] and incomplete resection are also independent risk factors that negatively impact disease-free survival. A modification of the NIH consensus criteria for risk stratification has been proposed that incorporates both site and tumor rupture as prognostic variables [9]. (See "Epidemiology, classification, clinical presentation, prognostic features, and diagnostic work-up of gastrointestinal

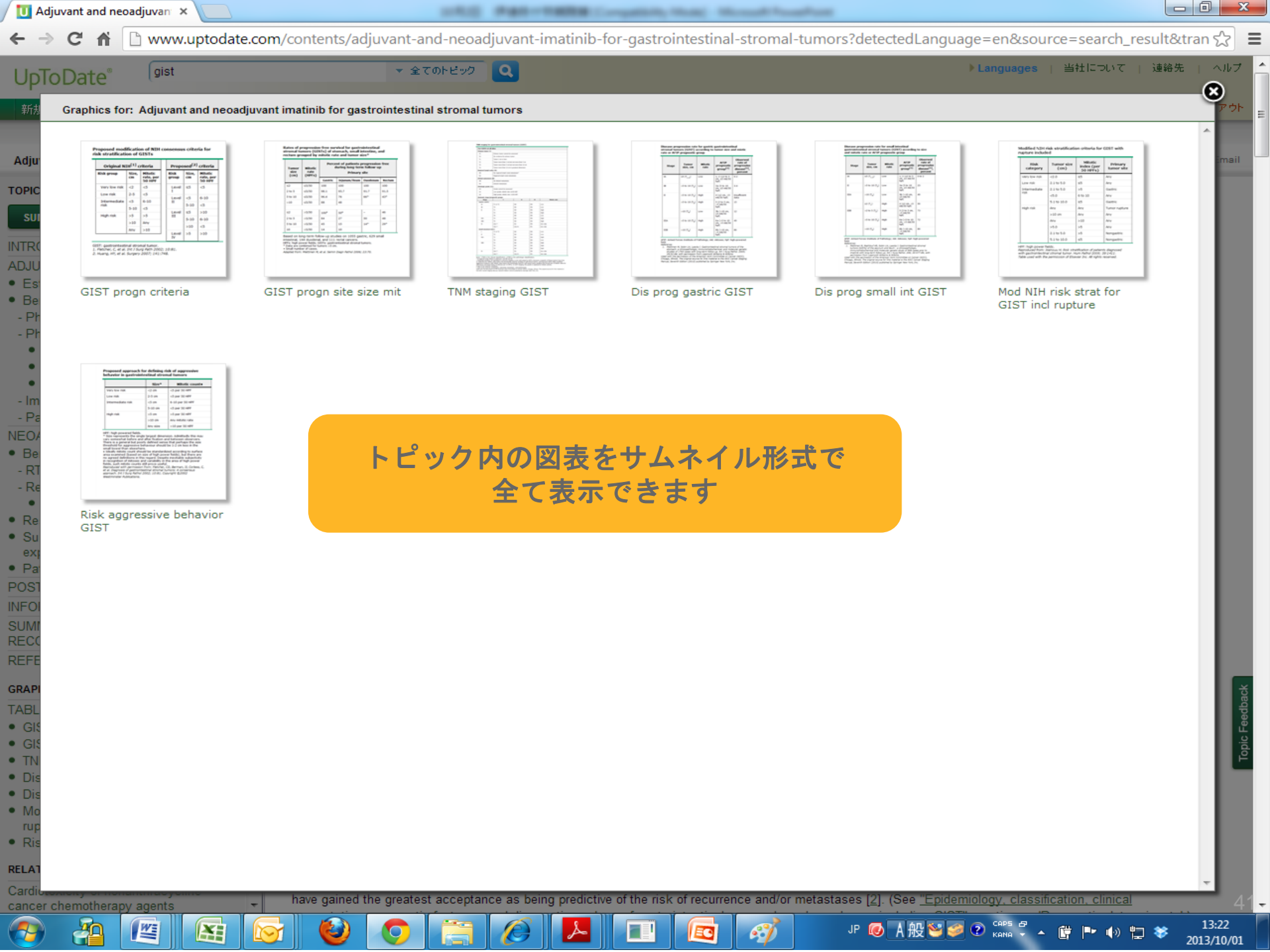

### ©2013 UpToDate<sup>®</sup> ©2013 UpToDate<sup>®</sup> ・ PowerPointへの出力 ・ 図表の印刷 ・ メール送信 が可能です ・ Export To PowerPoint ・ PowerPoint

#### Proposed modification of NIH consensus criteria for risk stratification of GISTs

| Original NIH <sup>[1]</sup> criteria         |      |            | Proposed <sup>[2]</sup> criteria |                          |      |
|----------------------------------------------|------|------------|----------------------------------|--------------------------|------|
| Risk group Size, cm Mitotic rate, per 50 HPF |      | Risk group | Size, cm                         | Mitotic rate, per 50 HPF |      |
| Very low risk                                | <2   | <5         | Level I                          | ≤5                       | <5   |
| Low risk                                     | 2-5  | <5         | Level II                         | <5                       | 6-10 |
| Intermediate risk                            | <5   | 6-10       |                                  | 5-10                     | <5   |
|                                              | 5-10 | <5         | Level III                        | ≤5                       | >10  |
| High risk                                    | >5   | >5         |                                  | 5-10                     | 6-10 |
|                                              | >10  | Any        |                                  | >10                      | <5   |
|                                              | Any  | >10        | Level IV                         | >5                       | >10  |

GIST: gastrointestinal stromal tumor.

1. Fletcher, C, et al. Int J Surg Path 2002; 10:81.

2. Huang, HY, et al. Surgery 2007; 141:748.

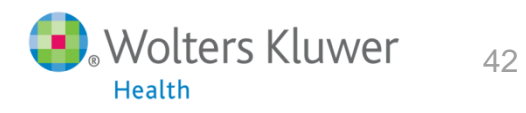

## Proposed modification of NIH consensus criteria for risk stratification of GISTs

| Original NIH <sup>[1]</sup> criteria |                                             |      | Proposed <sup>[2]</sup> criteri |               |             | criteria                       |
|--------------------------------------|---------------------------------------------|------|---------------------------------|---------------|-------------|--------------------------------|
| Risk group                           | oup Size, Mitotic<br>cm rate, per<br>50 HPF |      |                                 | Risk<br>group | Size,<br>cm | Mitotic<br>rate, per<br>50 HPF |
| Very low risk                        | <2                                          | <5   |                                 | Level         | ≤5          | <5                             |
| Low risk                             | 2-5                                         | <5   |                                 | 1             | _           | <b>.</b>                       |
| Intermediate                         | <5                                          | 6-10 |                                 | Level<br>II   | <5          | 6-10                           |
| risk                                 | 5-10                                        | <5   |                                 |               | 5-10        | <5                             |
| t diele wiele                        |                                             |      |                                 | Level         | ≤5          | >10                            |
| High risk                            | >5                                          | >5   |                                 | III           | 5-10        | 6-10                           |
|                                      | >10 Any                                     |      | > 10                            | <u>ح</u> ۲    |             |                                |
|                                      | Any                                         | >10  |                                 |               | >10         | <0                             |
|                                      |                                             |      |                                 | Level<br>IV   | >5          | >10                            |

GIST: gastrointestinal stromal tumor. 1. Fletcher, C, et al. Int J Surg Path 2002; 10:81. 2. Huang, HY, et al. Surgery 2007; 141:748.

出典が入った状態で出力されます ⇒学会発表・論文寄稿などに そのままご利用いただけます

UpToDate<sup>®</sup> ters Kluwer

# UpToDateトピック引用時の記載方法

<u>トピック例:</u>

#### Management of asthma during pregnancy

Authors Michael Schatz, MD, MS Steven E Weinberger, MD Section Editors Bruce S Bochner, MD Charles J Lockwood, MD Deputy Editor Helen Hollingsworth, MD

Disclosures

All topics are updated as new evidence becomes available and our <u>peer review process</u> is complete. Literature review current through: May 2013. | This topic last updated: May 7, 2013.

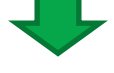

Schats, M and Weinberger SE. Management of asthma during pregnancy. In: UpToDate, Basow, DS (Ed), UpToDate, Waltham, MA (accessed on July 2, 2013).

## 引用のフォーマット:

Author Last Name, Author Initials. UpToDate Topic Cited. In: UpToDate, Basow, DS (Ed), UpToDate,

Waltham, MA (accessed on *Month Date, Year*).

↑ 現在UpToDateは日々更新されているため、アクセスした時期も 記載いただくと分かりやすくなります

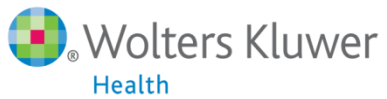

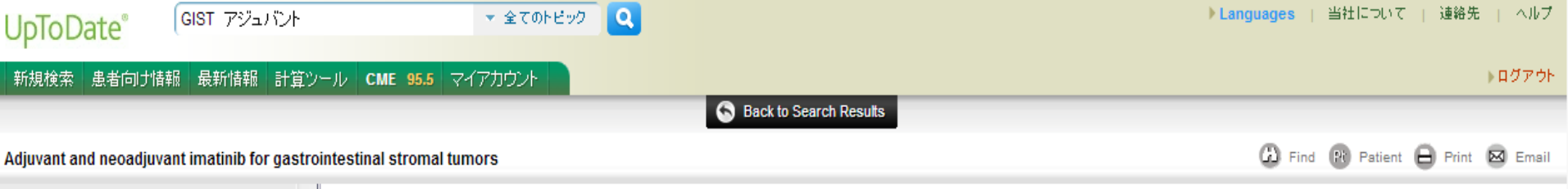

#### TOPIC OUTLINE

#### SUMMARY & RECOMMENDATIONS

0

INTRODUCTION

- ADJUVANT THERAPY
- Estimation of recurrence risk
- Benefit of imatinib
- Phase II trials
- Phase III trials
- ACOSOG Z9001
- EORTC 62024
- SSG XVIII trial
- Imatinib dosing

- Patient selection

- NEOADJUVANT THERAPY
- Benefit
- RTOG 0132/ACRIN 6665 trial
- Retrospective series
- Rectal GISTs
- Response assessment
- Summary and recommendations of expert groups
- Patients with metastatic disease POSTTREATMENT FOLLOW-UP

INFORMATION FOR PATIENTS

SUMMARY AND

RECOMMENDATIONS

REFERENCES

#### GRAPHICS S View All

#### TABLES

- GIST progn criteria
- GIST progn site size mit
- TNM staging GIST
- Dis prog gastric GIST
- Dis prog small int GIST
- Mod NILL School Action ODT Scole

#### Adjuvant and neoadjuvant imatinib for gastrointestinal stromal tumors

Authors George D Demetri, MD Jeffrey Morgan, MD Chandrajit P Raut, MD, MSc

therapy for advanced gastrointestinal s

The success of these agents in advand

tumor.

with unresectable or borderline resectable tumors

Disclosures

Section Editors Kenneth K Tanabe, MD Robert Maki, MD, PhD

Deputy Editor Diane MF Savarese, MD

All topics are updated as new evidence becomes available and our peer review process is complete. Literature review current through: Aug 2013. | This topic last updated: Jul 11, 2013.

INTRODUCTION — Stromal or mesenchymal neoplasms affecting the gastrointestinal (GI) tract are divided into two groups. The most common group consists of neoplasms that are collectively referred to as gastrointestinal stromal tumors (GISTs). They are most often located in the stomach and proximal small intestine, but can occur in any portion of the alimentary tract, and occasionally in the omentum, mesentery, and peritoneum. The far less common group is comprised of a spectrum of tumors that are identical to those that might arise in the soft tissues throughout the rest of the body (ie, lipomas, liposarcomas, leiomyomas, true leiomyosarcomas, desmoid tumors, schwannomas, and peripheral nerve sheath tumors).

The pathologic characterization of GIST as a unique form of GI sarcoma was first described in 1983, and it was later demonstrated that mutational activation of one of two proto-oncogenes, KIT or platelet-derived growth factor receptor-alpha (PDGFRA), stimulated the growth of the cancer cells. These mutations represent the molecular hallmark of GISTs. (See "Epidemiology, classification, clinical presentation, prognostic features, and diagnostic work-up of gastrointestinal mesenchymal neoplasms including GIST".)

These findings led to the development of effective systemic therapies in the form of small molecule tyrosine kinase inhibitors (TKIs), of which the prototype is imatinib. These agents block signaling via KIT and PDGFRA by binding to the adenosine triphosphate-binding pocket required for phosphorylation and activation of the receptor. The end result is inhibition of tumor proliferation. The effectiveness of these agents can be illustrated by the fact that following the introduction of imatinib, the median sur

薬剤情報へのリンク

proximately 20 to 60 months [1]. (See "Tyrosine kinase inhibitor

This includes both preoperative or induction therapy for patients ant treatment for patients at high risk of recurrence after complete resection of a primary GIST

This topic review will cover the perioperative use of imatinib for localized GIST tumors. The epidemiology, classification, molecular pathogenesis, diagnostic workup, and surgical treatment of localized GISIs, and the use of TKIs in patients with unresectable or metastatic disease are covered elsewhere. (See "Epidemiology, classification, clinical presentation, prognostic features, and diagnostic work-up of gastrointestinal mesenchymal neoplasms including GIST" and "Local treatment for gastrointestinal stromal tumors, leiomyomas, and leiomyosarcomas of the gastrointestinal tract" and "Tyrosine kinase inhibitor therapy for advanced gastrointestinal stromal tumors".)

ADJUVANT THERAPY - The standard of care for patients with a primary resectable GIST is surgery, aiming for a macroscopically complete resection with negative microscopic margins. Complete resection is possible in the majority of localized GISTs, but only about one-half remain recurrence-free for five or

## **UpToDate**<sup>®</sup>

GIST アジュバント

全てのトピック 💌

検索

▶ Languages | 当社について | 連絡先 | ヘルプ

▶ログアウト

#### 患者向け情報 最新情報 計算ツール CME 24.0 マイアカウント 新規検索 G Find B Print Imatinib: Drug information 添付文書情報そのままではなく、 TOPIC OUTLINE 0 臨床上重要な投与量・剤型・ Brand Names: U.S. Imatinib: Drug information Lexicomp<sup>®</sup> Brand Names: Canada 相互作用・投与方法などを Copyright 1978-2013 Lexicomp, Inc. All rights resen Pharmacologic Category まとめています Dosing: Adult (For additional information see "Imatinib: Patient dru Dosing: Pediatric Dosing: Geriatric For abbreviations and symbols that may be used in Dosing: Renal Impairment ご注意ください Brand Names: U.S. Gleevec® Dosing: Hepatic Impairment Dosing: Adjustment for Toxicity Brand Names: Canada Gleevec® Dosage Forms: U.S. Pharmacologic Category Antineoplastic Agent, Tyrosine Kinase Inhibitor Generic Equivalent Available: U.S. Dosing: Adult Note: Treatment may be continued until disease progression or unacceptable toxicity. The Administration optimal duration of therapy for chronic myeloid leukemia (CML) in complete remission is not yet determined. Use Discontinuing CML treatment is not recommended unless part of a clinical trial (Baccarani, 2009; NCCN CML Use - Unlabeled quidelines v.3.2013). Medication Safety Issues Ph+ CML: Oral: Adverse Reactions Significant Contraindications Chronic phase: 400 mg once daily; may be increased to 600 mg daily, if tolerated, for disease progression, Warnings/Precautions Metabolism/Transport Effects CML guidelines (v.3.2013) Drug Interactions Ethanol/Nutrition/Herb Interactions Canadian labeling: 400 mg once daily; may be increased to 600-800 mg daily Pregnancy Risk Factor Accelerated phase or blast crisis: 600 mg once daily; may be increased to 800 mg daily (400 mg twice daily). Pregnancy Implications Lactation response after 6-12 months, or loss of previous hematologic or cytogenetic response Breast-Feeding Considerations Ph+ ALL (relapsed or refractory): Oral: 600 mg once daily Dietary Considerations Pricing: U.S. (Medi-Span®) duration: 3 years Monitoring Parameters

GIST (unresectable and/or metastatic malignant): Oral: 400 mg once daily; may be increased up to 800 mg daily (400 mg twice daily), if tolerated, for disease progression. Note: Significant improvement (progressionfree survival, objective response rate) was demonstrated in patients with KIT exon 9 mutation with 800 mg

- International Brand Names
- Mechanism of Action
- Pharmacodynamics/Kinetics

# ※日本で未承認の内容を含みます

lack of hematologic response after 3 months, lack of cytogenetic response after 6-12 months, or loss of previous hematologic or cytogenetic response; a range of up to 800 mg daily is included in the NCCN

- if tolerated, for disease progression, lack of hematologic response after 3 months, lack of cytogenetic
- GIST (adjuvant treatment following complete resection): Oral: 400 mg once daily; recommended treatment

# 薬剤情報の検索方法-製品名での検索例

### UpToDate<sup>®</sup>

新規検索 患者向け情報 最新情報 計算ツール CME 74.5 マイアカウント

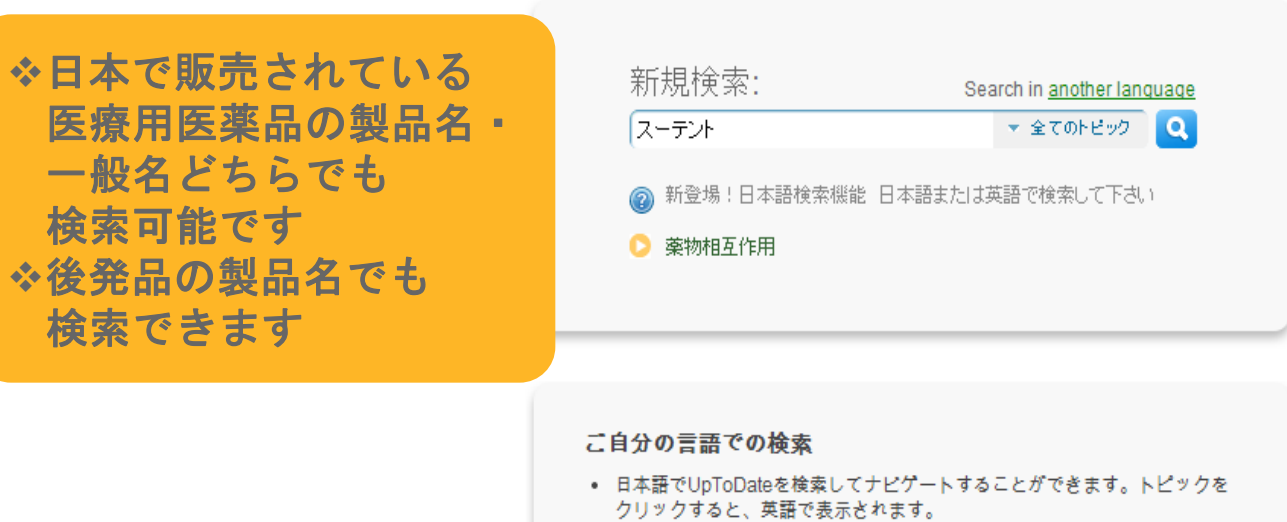

- 言語の設定を変更するには、"Languages"(右上側)または "Search in another Language"(検索ボックスの上)をクリックしてください
- 日本語で検索語の最初を入力すると、候補が表示されます。
- 新機能!日本語のフレーズ(句)による検索に対応します。

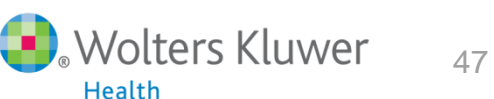

▶ Languages | 当社について | 連絡先 | ヘルプ

▶ログアウŀ

| UpToDate <sup>®</sup> <sup>スーテント</sup> 製品名で入力した場合でも、                                                                                                    |   | ▶Languages   当社について   連絡先   ヘルフ                                    |
|----------------------------------------------------------------------------------------------------|---|--------------------------------------------------------------------|
| 新規検索患者向け情報最新情報 検索時には一般名で検索し                                                                                                    |   | ▶ログアウト                                                             |
| "スーテント (sunitinib)"の検索結果<br>訳語の正しさを評価してください。<br>Sunitinib 関連する語をクレックして下さい: tyrosine kinase inhibitors, vascular endothelial growth factor receptor inhibitors                                                                                                    |   | トピックアウトライン                                                         |
|                                                                                                    |   |                                                                    |
| <ul> <li>● スニチニブ:医薬品情報</li> <li>● スニチニブ:医薬品情報</li> </ul>                                                                                                    |   | CLASSIFICATION, BIOLOGIC BEHAVIOR, AND                             |
| <ul> <li>スニチニブ:患者向け医薬品情報</li> <li>ヘ 小児</li> </ul>                                                                                                    |   | IMPLICATIONS FOR TREATMENT                                         |
| <ul> <li>Lexi-Interact™薬物相互作用鑑別プログラム</li> </ul>                                                                                                    |   | Overview of treatment options                                      |
| <ul> <li>○ 患者向け</li> <li>● 転移性の胃腸膵管系神経内分泌腫瘍:腫瘍増殖およびホルモン過剰分泌による症状を管理<br/>するための全身治療の選択肢</li> </ul>                                                                                                    |   | SOMATOSTATIN ANALOGS     Octreotide and other somatostatin analogs |
| • 分子標的薬である血管新生阻害剤の毒性:心血管系以外への影響                                                                                                    |   | Prevention and management of carcinoid                             |
| • 分子標的薬である血管新生阻害剤の毒性:心血管系への影響                                                                                                    | Ε | crisis                                                             |
| • 進行腎細胞癌に対する抗血管新生療法および分子標的療法                                                                                                    |   | INTERFERON                                                         |
| ● 緩和ケア:疲労、脱力および無力症の概要                                                                                                    |   | CYTOTOXIC CHEMOTHERAPY                                             |
| ● 傍神経筋腫および褐色細胞腫:悪性疾患のマネージメント                                                                                                    |   | Pancreatic NETs     Streptozogia combinationa                      |
| <ul> <li>         ・  胸腺神経内分泌(カルチノイド)腫瘍     </li> </ul>                                                                                                    |   | - Dacarbazine (DTIC) and temozolomide-                             |
| • 進行非小細胞肺癌に対する遺伝子型による個別治療                                                                                                    |   | - Oxaliplatin-containing regimens                                  |
| <ul> <li>● 進行消化管間質腫瘍に対するチロシンキナーゼ阻害剤療法</li> </ul>                                                                                                    |   | Carcinoid tumors                                                   |
| ● 気管支力ルチノイド腫瘍:治療および予後                                                                                                    |   | - Streptozocin combinations                                        |
| <ul> <li>● 上皮成長因子受容体(EGFR)阻害剤投与に続発するざ瘡様発疹</li> </ul>                                                                                                    |   | Dacarbazine and temozolomide                                       |
| <ul> <li>▶</li> <li>▶</li></ul> |   | - Capecitabine plus bevacizumab                                    |
| <ul> <li>分子標的剤およびその他の生物製剤を用いた癌治療による皮膚合併症</li> </ul>                                                                                                    |   | - Summary                                                          |
| ● 転移性膀胱癌の実験的全身療法                                                                                                    |   |                                                                    |
| ● 進行性肝細胞癌に対する全身治療                                                                                                    |   | Pancreatic NET                                                     |
| ● 甲状腺髄様癌に対する化学療法および免疫療法                                                                                                    |   | - Small molecule TK inhibitors                                     |
| • 甲状腺分化瘤に対する化学療法                                                                                                    |   | Sunitinib                                                          |
|                                                                                                    |   | Sorafenib and pazopanib     TOD inhibitate                         |
| <ul> <li>         に子原/広氏理目毎社のよび目午主思想にのける用重調査         <ul> <li>             ・時に広志法理は非正法にひて接合剤             </li> </ul> </li> </ul>                                                                                                    |   | Fverolimus                                                         |
| ● 仉臞爀撩法陶鼎m毒"田:汀丁丁標的削                                                                                                    |   | Temsirolimus                                                       |

# 薬剤情報の検索方法-剤型が複数ある薬剤の例

## UpToDate®

▶ Languages | 当社について | 連絡先 | ヘルプ

▶ログアウト

新規検索 患者向け情報 最新情報 計算ツール CME 74.5 マイアカウント

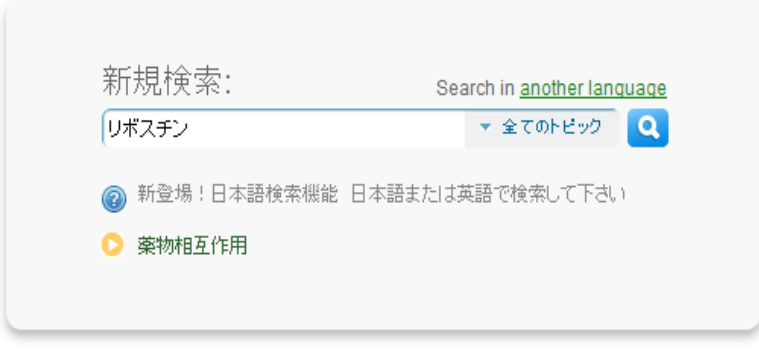

#### ご自分の言語での検索

- 日本語でUpToDateを検索してナビゲートすることができます。トピックを クリックすると、英語で表示されます。
- 言語の設定を変更するには、"Languages"(右上側)または "Search in another Language"(検索ボックスの上)をクリックしてください
- 日本語で検索語の最初を入力すると、候補が表示されます。
- 新機能!日本語のフレーズ(句)による検索に対応します。

いくつかの薬剤で剤型(Drug Type)ごとに 分類して薬剤情報が記載されるようになりました

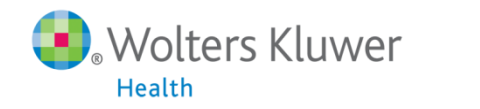

| 🔟 リボスチン                               | × 🚺 Epidemiology, clinical ma 🗙 🦲                                                                                                    | NAME AND POST OFFICE ADDRESS OF TAXABLE PARTY. |                                                            |
|---------------------------------------|----------------------------------------------------------------------------------------------------|------------------------------------------------|------------------------------------------------------------|
| ← → C fi □                            | www.uptodate.com/contents/search?search=                                                                                                    | リボスチン&sp=0&searchType=PLAIN_TEXT&source=USER_I | INPUT&searchControl=TOP_PULLDOWN&searchOffset= 🛛 😭 🚍       |
| Empowering People                     | └─ IE ブックマーク                                                                                                    |                                                |                                                            |
| UpToDate®                             | リボスチン 全てのトビック                                                                                                    | 0 ▼ 検索                                         | ▶ Languages   当社について   連絡先   ヘルプ                           |
| 新規検索 患者向け情報                           | 報 最新情報 計算ツール CME 29.0 マイアカウント                                                                                                    |                                                | ▶ログアウト                                                     |
| ・リボスチン (levocabastin<br>訳語の正しさを評価してくた | e)"の検索結果<br><u>ださい。</u>                                                                                                    |                                                | トピックアウトライン                                                 |
| ◎ 全てのトピック                             |                                                                                                    |                                                | Brand Names: Canada                                        |
| ○ 成人                                  |                                                                                                    |                                                | Pharmacologic Category                                     |
| ○ 小児                                  |                                                                                                    | 確認したい剤型を選択して                                   | Dosing: Adult                                              |
| ○ 患者向け                                | 「「「「「「」」」の「「「」」」の「「「」」」の「「」」の「「」」」の「「」」」の「「」」」の「「」」」の「「」」」の「「」」」の「「」」」の「「」」」の「「」」」の「「」」」の「「」」」の「」」の「」」。」。」。」。 |                                                | Dosing: Pediatric                                          |
| <ul> <li>一面換 </li> </ul>              | <ul> <li>Lexi-Interact™薬物相互作用鑑別プログラム</li> </ul>                                                                                                    |                                                | Dosing: Renal Impairment                                   |
|                                       | ● アレルギー性鼻炎の薬物療法                                                                                                    |                                                | Dosing: Hepatic Impairment                                 |
|                                       | , , , , , , , , , , , , , , , , , , , ,                                                                                                    |                                                | Dosage Forms: Canada                                       |
|                                       |                                                                                                    |                                                | Product Availability                                       |
|                                       |                                                                                                    |                                                | Administration                                             |
|                                       |                                                                                                    |                                                | Use                                                        |
|                                       |                                                                                                    |                                                | Medication Safety Issues                                   |
|                                       |                                                                                                    |                                                | Adverse Reactions Significant                              |
|                                       |                                                                                                    |                                                | Contraindications                                          |
|                                       |                                                                                                    |                                                | Warnings/Precautions                                       |
|                                       |                                                                                                    |                                                | Metabolism/Transport Effects                               |
|                                       |                                                                                                    |                                                | Drug Interactions                                          |
|                                       |                                                                                                    |                                                | Pregnancy Implications                                     |
|                                       |                                                                                                    |                                                | Breast-Feeding Considerations                              |
|                                       |                                                                                                    |                                                | International Brand Names                                  |
|                                       |                                                                                                    |                                                | Mechanism of Action                                        |
|                                       |                                                                                                    |                                                | Pharmacodynamics/Kinetics                                  |
|                                       |                                                                                                    |                                                | GRAPHICS                                                   |
|                                       |                                                                                                    |                                                | TABLES <ul> <li>Lexicomp clinical abbreviations</li> </ul> |
|                                       |                                                                                                    |                                                |                                                            |

© 2013 UpToDate, Inc. All rights reserved. | Subscription and License Agreement | Release: 21.4 - C21.59 www.uptodate.com/contents/levocabastine-nasal-drug-information?source=search\_result&search=リポスチン&selectedTitle=1~4

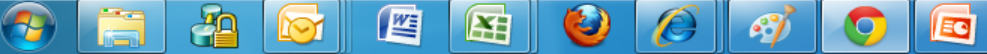

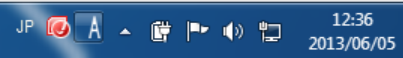

# その他の便利な機能:薬剤相互作用鑑別システム

### **UpToDate**°

新規検索 患者向け情報 最新情報 計算ツール CME 74.5 マイアカウント

▶ Languages | 当社について | 連絡先 | ヘルプ

▶ログアウト

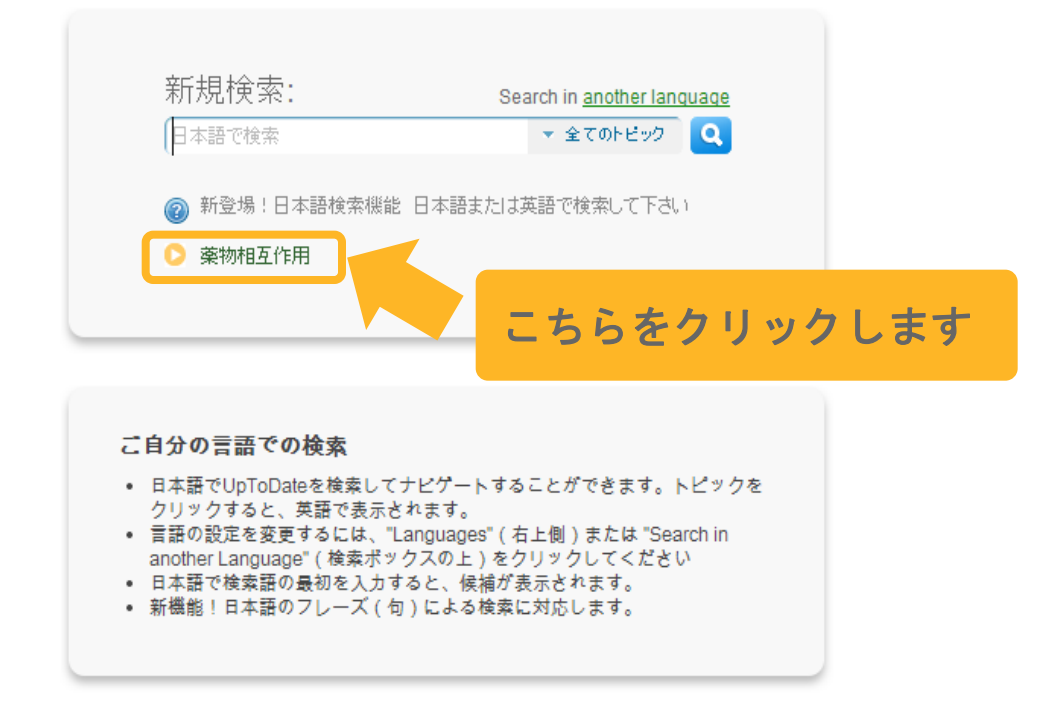

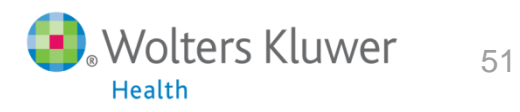

## 薬物相互作用 検索例:ワルファリン・緑茶・グレープフルーツジュースの相互作用

| _exicomp <sup>®</sup> Lexi-Interact™ |                                    |
|--------------------------------------|------------------------------------|
| Lookup                               | Levi Cen                           |
| inter item name to lookup.           | Lexi-Con                           |
|                                      | NOTE: L                            |
|                                      | Lexi-Intera                        |
| ※英語のみ対応                              | leview al                          |
| "Warfarin"                           | nore.                              |
| "Green Tea"                          |                                    |
| "Grapefruit juice"                   | isclaim                            |
| と一つずつ入力し<br>Lookupをクリック              | eviewers<br>pplicatio<br>any perso |
|                                      |                                    |

## Welcome to Lexi-Interact<sup>™</sup> Online

Lexi-Comp's Comprehensive Drug-to-Drug, Drug-to-Herb and Herb-to-Herb Interaction Analysis Program

NOTE: Lexi-Interact does not address chemical compatibility related to I.V. drug preparation or administration.

exi-Interact Online combines the world's literature and scientific understanding of drug interactions with a state-of-the-art electronic platform, providing an efficient way to ensure that adverse drug events don't compromise the care of your patients.

eview all interactions for a selected medication or enter a patient specific regimen to analyze for potential interactions. Additionally, you may elect a drug interaction result to obtain detailed information on Patient Management, Interacting Members, Risk Rating, References and hore.

**Pisclaimer** While great care has been taken to ensure the accuracy of the information presented, the user is advised that the authors, editors, eviewers, contributors, and publishers cannot be responsible for the continued currency of the information or for any errors, omissions, or the pplication of this information, or for any consequences arising therefore. Therefore, the author(s) and/or the publisher shall have no liability to any person or entity with regard to claims, loss, or damage caused, or alleged to be caused, directly or indirectly, by the use of information contained herein. Because of the dynamic nature of drug information, readers are advised that decisions regarding drug therapy must be based on the independent judgment of the clinician, changing information about a drug (eg, as reflected in the literature and manufacturer's most current product information), and changing medical practices. The editors are not responsible for any inaccuracy of quotation or for any false or misleading implication that may arise due to the text or formulas as used or due to the quotation of revisions no longer official.

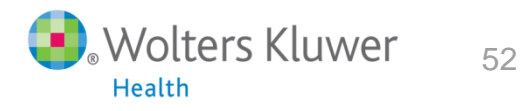

## 薬物相互作用 検索例:ワルファリン・緑茶・グレープフルーツジュースの相互作用

| Lexico   | mp <sup>™</sup> Lexi-Interact <sup>™</sup> |
|----------|--------------------------------------------|
| Lookup   |                                            |
| Er tem   | name to lookup.                            |
| Analyze  | New List                                   |
| Grapefru | <u>iit Juice</u>                           |
| Green T  | ea                                         |
| Warfarin | 1                                          |

| Display complete list of interactions for |
|-------------------------------------------|
| an individual item by clicking item       |
| name.                                     |

- Add another item(s) [Lookup] to Analyze for potential interactions between items in the list.
- Remove item from the list by clicking the check mark next to the item name.

## Welcome to Lexi-Interact<sup>™</sup> Online

Lexi-Comp's Comprehensive Drug-to-Drug, Drug-to-Herb and Herb-to-Herb Interaction Analysis Program

NOTE: Lexi-Interact does not address chemical compatibility related to I.V. drug preparation or administration.

Lexi-Interact Online combines the world's literature and scientific understanding of drug interactions with a state-of-the-art electronic platform, providing an efficient way to ensure that adverse drug events don't compromise the care of your patients.

Review all interactions for a selected medication or enter a patient specific regimen to analyze for potential interactions. Additionally, you may select a drug interaction result to obtain detailed information on Patient Management, Interacting Members, Risk Rating, References and more.

**Disclaimer** While great care has been taken to ensure the accuracy of the information presented, the user is advised that the authors, editors, reviewers, contributors, and publishers cannot be responsible for the continued currency of the information or for any errors, omissions, or the application of this information, or for any consequences arising therefore. Therefore, the author(s) and/or the publisher shall have no liability to any person or entity with regard to claims, loss, or damage caused, or alleged to be caused, directly or indirectly, by the use of information contained herein. Because of the dynamic nature of drug information, readers are advised that decisions regarding drug therapy must be based on the independent judgment of the clinician, changing information about a drug (eg, as reflected in the literature and manufacturer's most current product information), and changing medical practices. The editors are not responsible for any inaccuracy of quotation or for any false or misleading implication that may arise due to the text or formulas as used or due to the quotation of revisions no longer official.

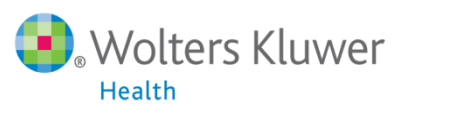

## 薬物相互作用 検索例: ワルファリン・緑茶・グレープフルーツジュースの相互作用

| Lexicomp <sup>®</sup> Lexi-Interact™                                                                                                    | Lexi-Comp Online™ Interaction Analysis                                                                                                    |
|----------------------------------------------------------------------------------------------------|----------------------------------------------------------------------------------------------------|
| Lookup<br>Enter item name to lookup.                                                                                                    | Customize Analysis                                                                                                    |
| Analyze New List                                                                                                    | Only interactions at or above the selected <u>risk rating</u> will be displayed. A:<br>View interaction detail by clicking on link.                                                                                                    |
| Green Tea     Warfarin                                                                                                    | Grapefruit Juice<br>No interactions identified with others in the selection list.                                                                                                    |
| <ul> <li>Display complete list of interactions for<br/>an individual item by clicking item<br/>name.</li> <li>Add another item(s) [Lookup] to<br/>Analyze for potential interactions</li> </ul> | Green Tea<br>[C] <u>Warfarin</u><br>Warfarin<br>[C] <u>Green Tea</u> (Green Tea (Green Tea |
| <ul> <li>Remove item from the list by clicking the check mark next to the item name.</li> </ul>                                                                                                 | Date May 22, 2013 Disclaimer Readers are advised that decisions regarding drug therapy must be based on the independent judgment of the clinician, changing information about a drug (eg, as reflected in the literature and manufacturer's most current product information), and changing medical practices.                                                                                                    |

Lexicomp® Copyright © 1978-2013 Lexi-Comp Inc. All Rights Reserved

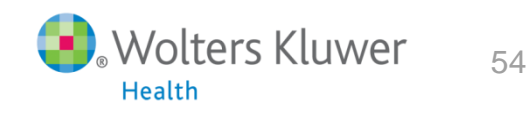

## 薬物相互作用は5段階でリスク分類をしています

**Risk Rating:** Rapid indicator regarding how to respond to the interaction data. Each Interact monograph is assigned a risk rating of A, B, C, D, or X. The progression from A to X is accompanied by increased urgency for responding to the data. In general, A and B monographs are of academic, but not clinical concern. Monographs rated C, D, or X always require the user's attention. The text of the Patient Management section of the monographs will provide assistance regarding the types of actions that could be taken. The definition of each risk rating is as follows:

| Risk<br>Rating | Action                              | Description                                                                                                    |
|----------------|-------------------------------------|----------------------------------------------------------------------------------------------------|
| A              | No Known<br>Interaction             | Data have not demonstrated either<br>pharmacodynamic or pharmacokinetic<br>interactions between the specified agents                                                                                                    |
| в              | No Action<br>Needed                 | Data demonstrate that the specified agents may<br>interact with each other, but there is little to no<br>evidence of clinical concern resulting from their<br>concomitant use.                                                                                                    |
| с              | Monitor<br>Therapy                  | Data demonstrate that the specified agents may<br>interact with each other in a clinically significant<br>manner. The benefits of concomitant use of<br>these two medications usually outweigh the<br>risks. An appropriate monitoring plan should be<br>implemented to identify potential negative<br>effects. Dosage adjustments of one or both<br>agents may be needed in a minority of patients.                                                                                                    |
| D              | Consider<br>Therapy<br>Modification | Data demonstrate that the two medications may<br>interact with each other in a clinically significant<br>manner. A patient-specific assessment must be<br>conducted to determine whether the benefits of<br>concomitant therapy outweigh the risks. Specific<br>actions must be taken in order to realize the<br>benefits and/or minimize the toxicity resulting<br>from concomitant use of the agents. These<br>actions may include aggressive monitoring,<br>empiric dosage changes, choosing alternative<br>agents. |
| x              | Avoid<br>Combination                | Data demonstrate that the specified agents may<br>interact with each other in a clinically significant<br>manner. The risks associated with concomitant<br>use of these agents usually outweigh the<br>benefits. These agents are generally considered<br>contraindicated.                                                                                                    |

## 薬物相互作用 検索例:ワルファリン・緑茶・グレープフルーツジュースの相互作用

| Lexicomp <sup>®</sup> Lexi-Interact™                                   | Lexi-Comp Online™ Interaction Monograph                                                                                                    |
|------------------------------------------------------------------------|----------------------------------------------------------------------------------------------------|
| Lookup<br>Enter item name to lookup.                                   | Title Vitamin K Antagonists / Green Tea                                                                                                    |
| Analyza New List                                                       | Risk Rating C: Monitor therapy                                                                                                    |
| ✓ <u>Grapefruit Juice</u><br>✓ <u>Green Tea</u><br>✓ <u>Warfarin</u>   | <b>Summary</b> Green Tea may enhance the adverse/toxic effect of Vitamin K Antagonists. Particularly, the risk of bleeding may be increased due to possible antiplatelet effects of green tea. Green Tea may diminish the anticoagulant effect of Vitamin K Antagonists. <b>Severity</b> Moderate <b>Reliability Rating</b> Fair                                                                                                    |
| •Displaylete list of interactions for an individue em by clicking item | Patient Management Advise patients to report green tea consumption, and monitor vitamin K antagonist (e.g., warfarin) response particularly closely in those patients who regularly consume green tea (especially larger quantities) and in those patients who have recently                                                                                                    |
| Ad<br>Ar<br><sup>be</sup> ワルファリンと相互<br><sup>Re</sup> 全て検索したい場合         | if it is a local set of the set of the set |
|                                                                        |                                                                                                    |

relatively low (0.03mcg/100g brewed tea), but may vary according to strength and brewing methods.<sup>4</sup>

Conversely, animal and in vitro data suggest that green tea constituents may have antiplatelet properties.<sup>5</sup> Also, epidemiologic studies have found evidence of an inverse association between green tea consumption and the risk of stroke,<sup>6,7</sup> providing possible additional support for an antiplatelet effect of green tea.

Based on this relatively limited amount of data, it is difficult to predict the degree to which green tea consumption would impact vitamin K antagonist (or other anticoagulant/antiplatelet) therapy, as well as whether the impact would be antagonistic or additive/synergistic. However, it would seem prudent to advise patients to report green tea consumption and monitor vitamin K antagonist response particularly closely in those patients who regularly consume green tea (especially larger quantities) and in those patients who have recently started or stopped consuming green tea.

#### Footnotes

- 1. Taylor JR, Wilt VM, "Probable Antagonism of Warfarin by Green Tea," Ann Pharmacother, 1999, 33(4):426-8.
- Booth SL, Sadowski JA, Pennington JAT, "Phylloquinone (Vitamin K1) Content of Foods in the US Food and Drug Administration's Total Diet Study," J Agric Food Chem, 1995, 43:1574-9.
- 3. Booth SL, Sadowski JA, Pennington JAT, "Vitamin K1 (Phylloquinone) Content of Foods: a Provisional Table," *J Food Comp Anal*, 1993, 6:109-20.
- 4. Booth SL, Madabushi HT, Davidson KW, "Tea and Coffee Brews are Not Significant Dietary Sources of Vitamin K1 (Phylloquinone)," J

## 薬物相互作用 検索例:ワルファリンの相互作用

### Lexicomp<sup>®</sup> Lexi-Interact™

Lookup

Enter item name to lookup.

Analyze New List

- Grapefruit Juice
- 🔽 <u>Green Tea</u>
- Warfarin
- •Display complete list of interactions for an individual item by clicking item name.
- Add another item(s) [Lookup] to Analyze for potential interactions between items in the list.
- Remove item from the list by clicking the check mark next to the item name.

Only interactions at or above the selected <u>risk rating</u> will be displayed. A: View interaction detail by clicking on link.

## Warfarin

#### Interacting Categories

- [B] 5-ASA Derivatives
- [C] Acetaminophen
- [C] Adalimumab
- [C] Agents with Antiplatelet Properties
- [D] Allopurinol
- [D] Aminoglutethimide
- [D] Amiodarone
- [D] Androgens
- [A] Antacids
- [C] Anticoagulants
- [C] Antineoplastic Agents
- [D] Antithyroid Agents
- [X] Apixaban
- [C] Aprepitant
- [C] Atazanavir
- [A] AtorvaSTATin
- [C] AzaTHIOprine
- [D] <u>Barbiturates</u> [C] <u>Bicalutamide</u>
- [C] Bile Acid Sequestrants
- [C] Boceprevir
- [C] Bosentan
- [D] Capecitabine
- [D] CarBAMazepine
- [C] Cephalosporins
- [C] Chloral Hydrate
- [C] Chloramphenicol
- [D] <u>Cimetidine</u>
- [D] <u>Clopidogrel</u> [C] Cloxacillin
- [C] <u>Cobicistat</u>
- o<u>j oobiciotat</u>

## Lexi-Comp Online™ Interaction Lookup

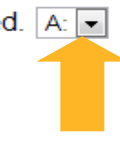

| _exicomp <sup>®</sup> Lexi-Interact™                                                                                                    | Lexi-Comp Online™ Interaction Lookup                                                                                              |
|----------------------------------------------------------------------------------------------------|----------------------------------------------------------------------------------------------------|
| Lookup<br>Enter item name to lookup.                                                                                                    | Only interactions at or above the selected <u>risk rating</u> will be displayed. X:  View interaction detail by clicking on link. |
| Analyze New List                                                                                                    | Warfarin                                                                                                    |
| Warfarin                                                                                                    | Interacting Categories<br>[X] Apixaban 併田埜己の成分のみ                                                                                  |
| <ul> <li>Display complete list of interactions for<br/>an individual item by clicking item<br/>name.</li> <li>Add another item(s) [Lookup] to<br/>Analyze for potential interactions</li> </ul> | [X] Dabigatran Etexilate     表示されます       [X] Enzalutamide       [X] Rivaroxaban       [X] Tamoxifen                              |
| between items in the list.<br>•Remove item from the list by clicking<br>the check mark next to the item name.                                                                                   | Date May 22, 2013                                                                                                    |
|                                                                                                    | Lexicomp <sup>®</sup> Copyright © 1978-2013 Lexi-Comp Inc. All Rights Reserved                                                    |

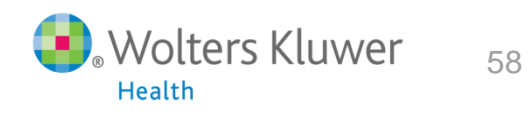